# Compatibilidade

- Tablet ou Celular com Android 3.0+
- 100mb+ para download das imagens dos produtos

# Sevidor

Para configurar, o usuário deverá acessar na tela de login o menu localizado no canto superior direito.

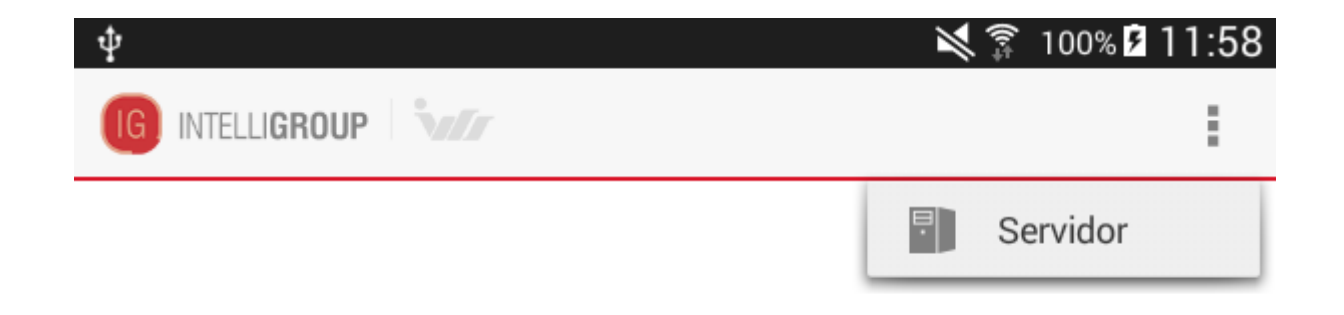

#### Menu servidor

Na tela de configuração, o usuário deverá informar o IP e a porta do servidor em que foi instalado e configurado o serviço.

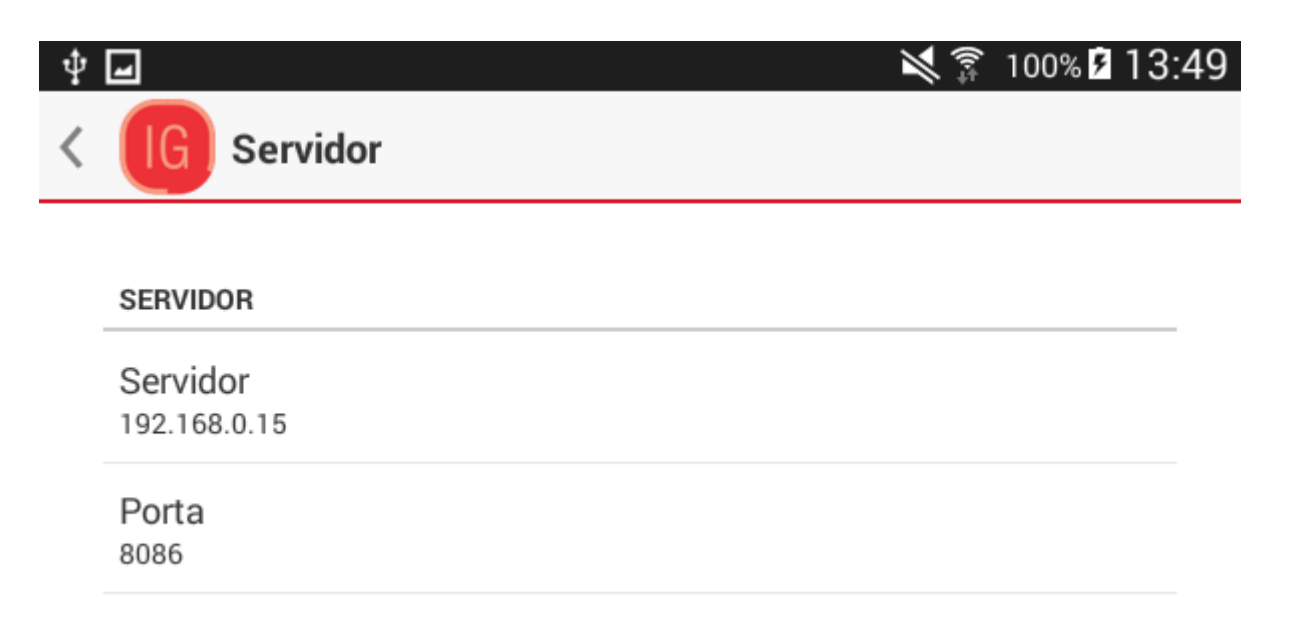

### Tela de configuração do servidor de conexão

# Acesso

Para acessar, o usuário deverá informar seu nome de usuário e senha nos respectivos campos e pressionar o botão "Acessar".

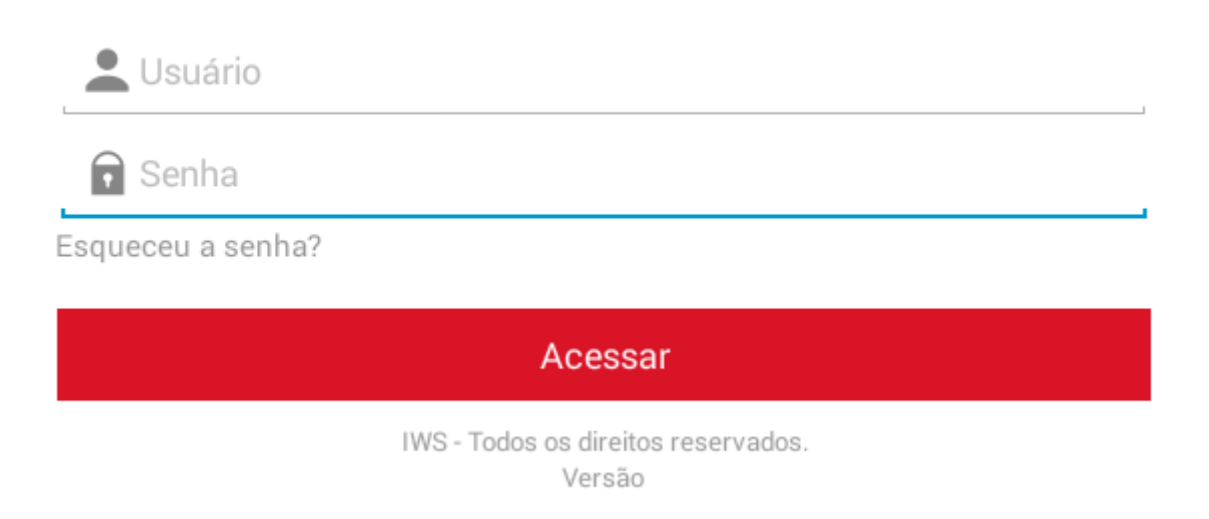

Tela de login

# **Recuperar senha**

Para recuperar a senha, o usuário deverá pressionar o link "Esqueceu a senha?" localizado abaixo do campo "Senha".

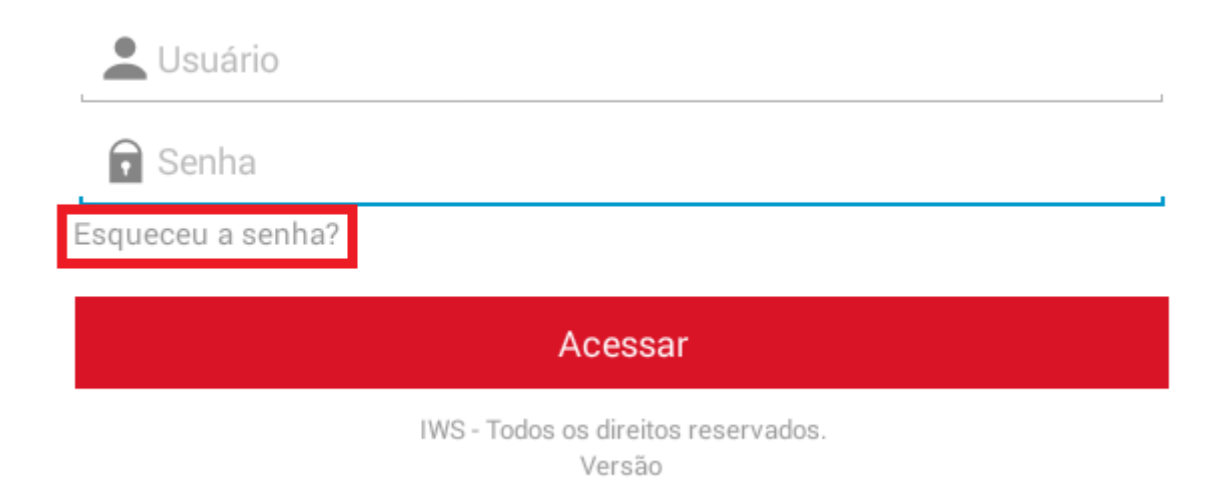

#### Link para recuperar senha de usuário

Será aberto uma tela com um formulário onde o usuário deverá informar o nome de usuário, o CPF/CNPJ do associado e pressionar o botão "Recuperar" para concluir.

| Ŷ <sup>™</sup> ∎         | \$ 🗊 100% <b>2</b> 14:02 |
|--------------------------|--------------------------|
| < IG Recuperar Senha     |                          |
| Usuário                  |                          |
| CPF ou CNPJ do Associado |                          |
|                          |                          |
| Recuperar                |                          |
|                          |                          |

#### Tela para recuperar senha de usuário

Se as informações estiverem corretas, será enviado uma notificação com a nova senha para o e-mail de cadastro do associado.

# Pedido

## **Adicionar Produto**

Para adicionar um produto no pedido, o usuário poderá realizar uma busca ou listar os produtos de acordo com um filtro.

No campo de pesquisa o usuário deverá informar a descrição do produto ou código EAN e pressionar o botão "Enter" ou "Pesquisar" do teclado do dispositivo.

## Localizar produto pela descricação ou EAN

×

Serão exibidos todas as opções disponíveis de acordo com a informação fornecida. O usuário deverá selecionar o produto desejado e informar a quantidade do mesmo.

| 다 🜵 🖬                                                  |                                                      |                                                                               | (îr‡ | 90% 🖻 | 17:44 |
|--------------------------------------------------------|------------------------------------------------------|-------------------------------------------------------------------------------|------|-------|-------|
|                                                        | со                                                   |                                                                               |      |       | ×     |
|                                                        | SUCO ADEGA DAN<br>0000000102945<br>UN:CX (12,00 Un.) | NI 12X1LT INTEGRAL                                                            |      |       |       |
| Estoque:5<br>Preço:80,9<br>Desconto:0                  | 9<br>0,00                                            | Qtde Pedida:0<br>Preço Final:80,99<br>Total:0,00                              |      |       |       |
| Sola                                                   | SUCO ADES 12X1<br>7894000047529<br>UN:CX (12,00 Un.) | LT ABACAXI                                                                    |      |       |       |
| Estoque:9<br>Preço:47,9<br>Preço Un.:R\$<br>Desconto:0 | 9<br>\$ 3,999<br>0,00                                | Qtde Pedida:0<br>Preço Final:47,99<br>Preço Final Un.:R\$ 3,999<br>Total:0,00 |      |       |       |
| SHV                                                    | SUCO ADES 12X1<br>7891150001934<br>UN:CX             | LT CEREAIS CMEL                                                               |      |       |       |
| Estoque:2<br>Preco:47 0<br>Pções de produ              | o<br>tos da pesquisa                                 | Qtde Pedida:0<br>Preco Final:47.99                                            |      |       |       |

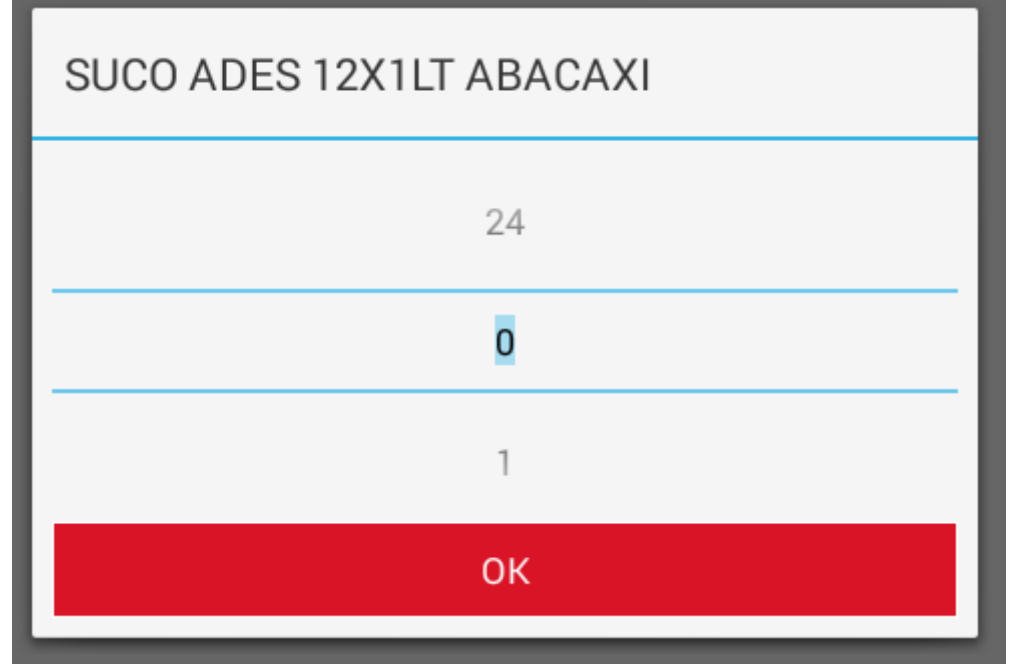

## Caixa de diálogo para informar quantidade do produto

Para concluir, o usuário deverá pressionar o botão "OK".

# Alterar Quantidade

Para alterar a quantidade do produto no pedido, o usuário deverá pressionar o mesmo na lista e informar a quantidade desejada na caixa de diálogo que será aberta.

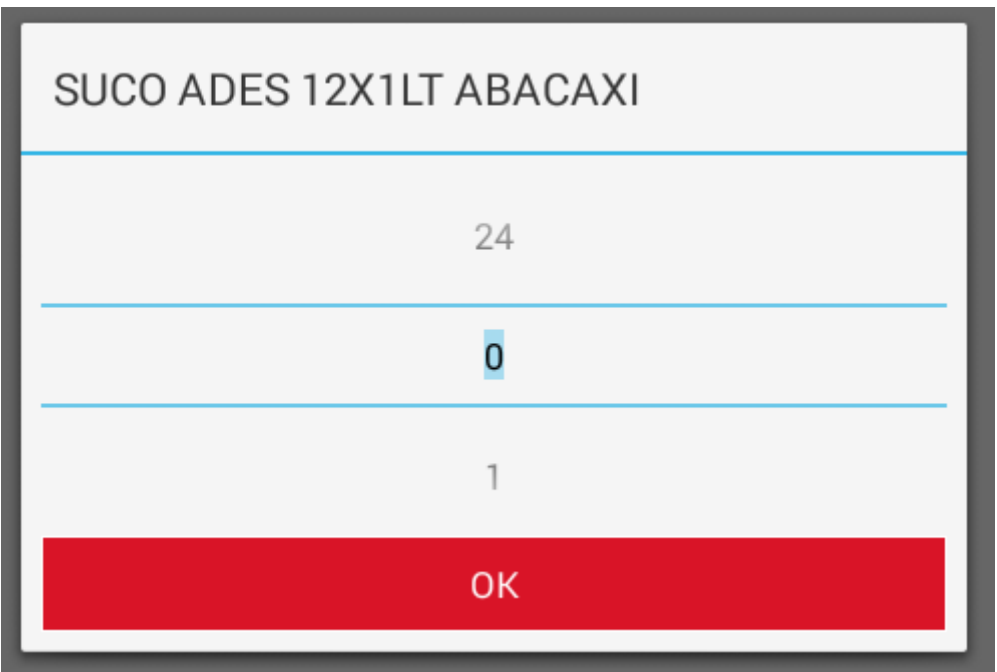

## Caixa de diálogo para informar quantidade do produto

Para concluir, o usuário deverá pressionar o botão "OK".

# Novo Pedido

Para criar um novo pedido, o usuário deverá pressionar o menu "Novo Pedido" localizado no canto superior direito.

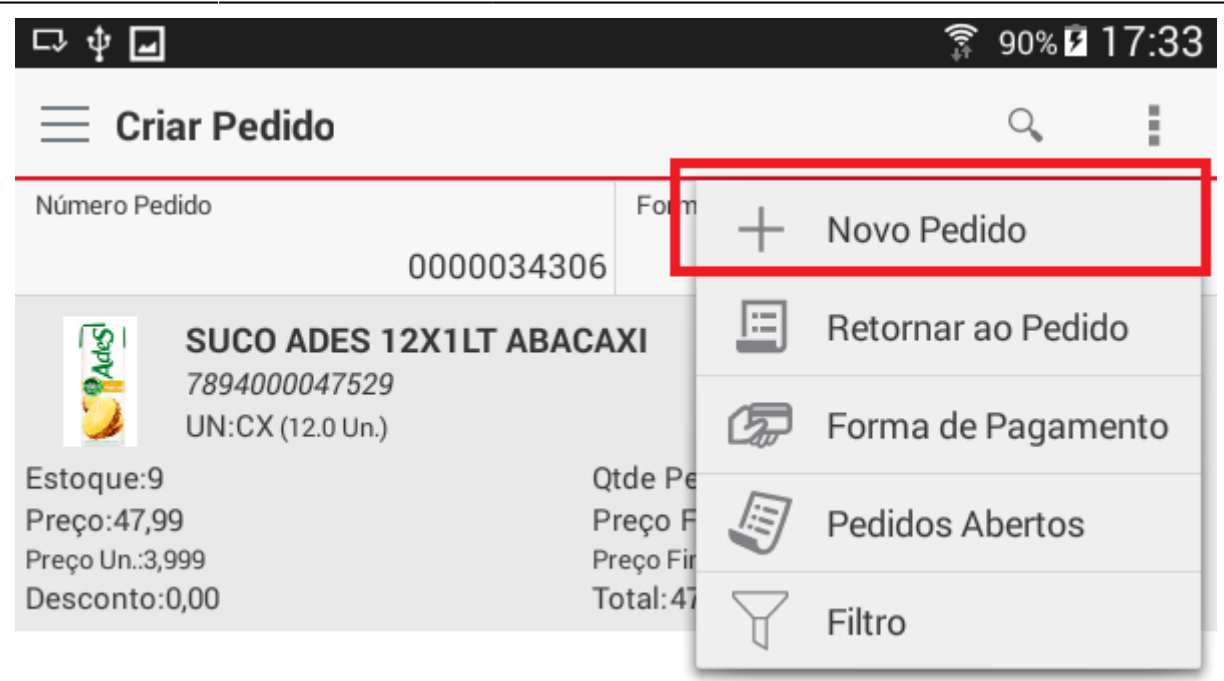

#### Menu novo pedido

Se houver um pedido em andamento quando o usuário pressionar esta opção, ele poderá ser retomado em pedidos abertos

## Filtro

Para realizar um filtro de produtos, o usuário deverá pressionar o menu "Filtro" localizado no canto superior direito.

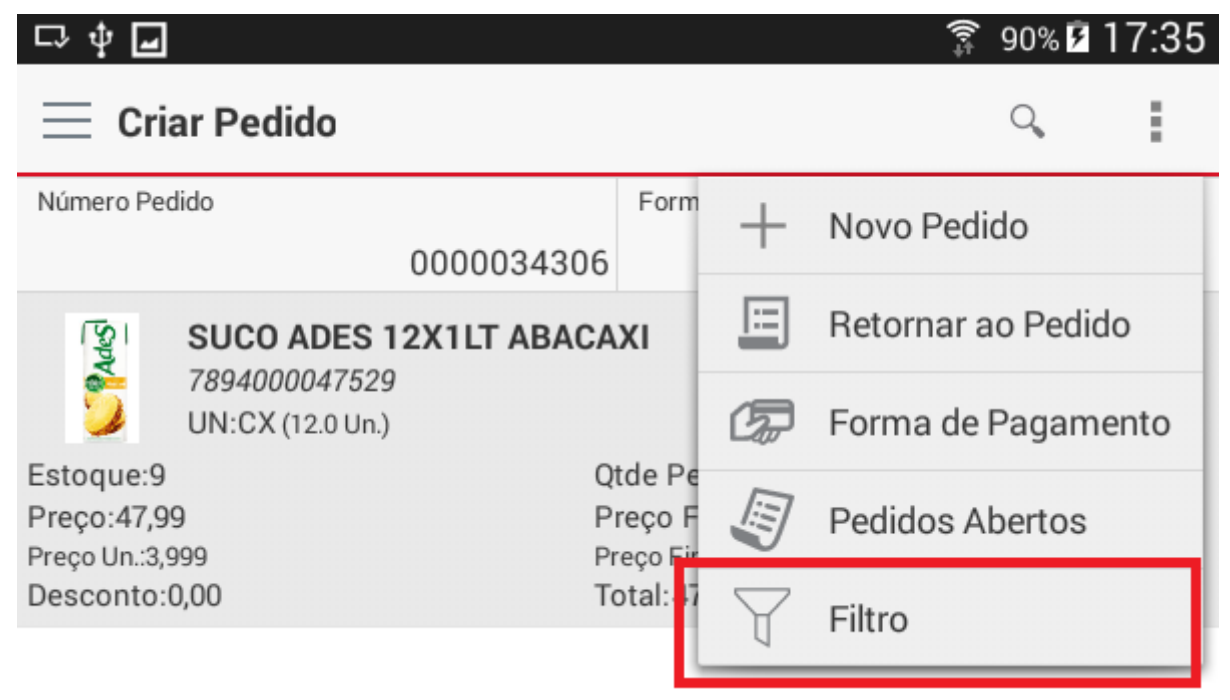

#### Menu filtro

Serão listados todos os filtros disponíveis onde o usuário deverá selecionar a opção desejada.

| ∲ <b>⊑</b> • <b>_</b>                                                                                                    | 🔋 90% <b>2</b> 11:47 |
|----------------------------------------------------------------------------------------------------|----------------------|
| < IG Filtro                                                                                                    |                      |
| v TODOS                                                                                                    |                      |
| MEU PEDIDO                                                                                                    |                      |
| V PROMOCAO                                                                                                    |                      |
| ✓ Tributacao                                                                                                    |                      |
| V Unidades                                                                                                    |                      |
| ✓ Secao                                                                                                    |                      |
| ∨ Grupo                                                                                                    |                      |
| ✓ Fabricante                                                                                                    |                      |
| ✓ Marca                                                                                                    |                      |
| ✓ Complemento                                                                                                    |                      |
| Tamanho     Tamanho     Tamanho |                      |
| ∨ Subgrupo                                                                                                    |                      |
| ✓ UNIDADE SERVICO                                                                                                    |                      |

## Filtro de produtos

Ao pressionar um filtro, serão listados todos os produtos correspondentes a opção selecionada.

| 다 후 🖬                                                   |                                                                |                      |                                                                     | (îr‡  | 90% 🖻   | 17:47 |
|---------------------------------------------------------|----------------------------------------------------------------|----------------------|---------------------------------------------------------------------|-------|---------|-------|
| 📃 Cria                                                  | ar Pedido                                                      |                      |                                                                     |       | Q,      | :     |
| Número Peo                                              | dido                                                           |                      | Forma de Pagamento                                                  |       |         |       |
|                                                         |                                                                | 0000034301           | Sem for                                                             | rma o | de paga | mento |
|                                                         | FARINHA AM/<br>(PLASTICO)<br>7896035910314<br>UN:FA (10.0 Un.) | AFIL 20X500G         | R MANDIOCA BIJU <sup>-</sup>                                        | TORF  | RADO    |       |
| Estoque:1<br>Preço:40,9<br>Desconto:(                   | 6<br>0,00                                                      | Q<br>P<br>Tr         | tde Pedida:0<br>reço Final:40,96<br>otal:0,00                       |       |         |       |
|                                                         | FEIJAO FANT<br>0000000101608<br>UN:FA (30.0 Un.)               | ASTICO 30X1H         | (G PRETO                                                            |       |         |       |
| Estoque:42<br>Preço:169,<br>Preço Un.:5,6<br>Desconto:( | 2<br>60<br>553<br>0,00                                         | Qt<br>Pr<br>Pr<br>Tc | de Pedida:0<br>eço Final:169,60<br>eço Final Un.:5,653<br>ıtal:0,00 |       |         |       |
|                                                         | LA DE ACO Q?<br>0000000101507<br>UN:FA (140.0 Un.)             | USTRO CJ 1           | 0X14PT DE 8 UND                                                     |       |         |       |
| Estoque:45<br>Preço:125,9<br>Preço Un.:0,9              | 5<br>99<br>900                                                 | Qt<br>Pr<br>Pr       | de Pedida:0<br>eço Final:125,99<br>eço Final Un.:0,900              |       |         |       |
| tos do filt                                             | ro                                                             | т.                   | t-1.0.00                                                            |       |         |       |

É possível retornar ao pedido acessando o menu localizado no canto superior direito.

## **Retornar Pedido**

Para retornar ao pedido, o usuário deverá pressionar o menu "Retornar ao Pedido" localizado no canto superior direito.

| □ † 🖬                                       |                |                           |           | â 90% 🖡         | 17:35 |
|---------------------------------------------|----------------|---------------------------|-----------|-----------------|-------|
| $\equiv$ Criar Pedido                       |                |                           |           | Q               | :     |
| Número Pedido                               | 0000034306     | Form                      | +         | Novo Pedido     |       |
| ुष्ट्रा SUCO ADE                            | S 12X1LT ABACA | хі                        |           | Retornar ao Peo | lido  |
| <b>78940000475</b><br>UN:CX (12.0 U         | 529<br>In.)    | 1                         | G.        | Forma de Pagar  | mento |
| Estoque:9<br>Preço:47,99<br>Preço Un.:3,999 | Qt<br>Pr<br>Pr | de Pe<br>eço F<br>eço Fir |           | Pedidos Abertos | s     |
| Desconto:0,00                               | Tc             | otal:47                   | $\forall$ | Filtro          |       |

## Menu retornar pedido

Na tela principal, serão listados todos os produtos do pedido corrente.

| 다 후 🖬                                                                                                    | 🛜 90% 🖬 17:51                                                          |
|----------------------------------------------------------------------------------------------------|------------------------------------------------------------------------|
| 📃 Criar Pedido                                                                                                    | Q,                                                                     |
| Número Pedido                                                                                                    | Forma de Pagamento                                                     |
| 0000034306                                                                                                    | Sem forma de pagamento                                                 |
| SUCO ADES 12X1LT ABACA<br>7894000047529<br>UN:CX (12.0 Un.)                                                                 | XI                                                                     |
| Estoque:9         Q           Preço:47,99         P           Preço Un.:3,999         Pr           Desconto:0,00         To | tde Pedida:1<br>reço Final:47,99<br>reço Final Un.:3,999<br>otal:47,99 |

Produtos do pedido

# **Confirmar Pedido**

Para confirmar um pedido, o usuário deverá pressionar o botão 🗐 localizado no canto inferior direito da tela de pedidos.

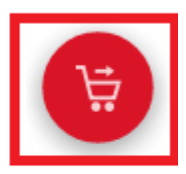

Total

R\$ 47,99

### Botão para confirmar o pedido

É necessário selecionar uma forma de pagamento para confirmar o pedido!

## Forma de Pagamento

Para selecionar a forma de pagamento, o usuário deverá acessar o menu "Forma de pagamento" localizado no canto superior direito ou clicar no campo "Forma de Pagamento" da tela de pedidos.

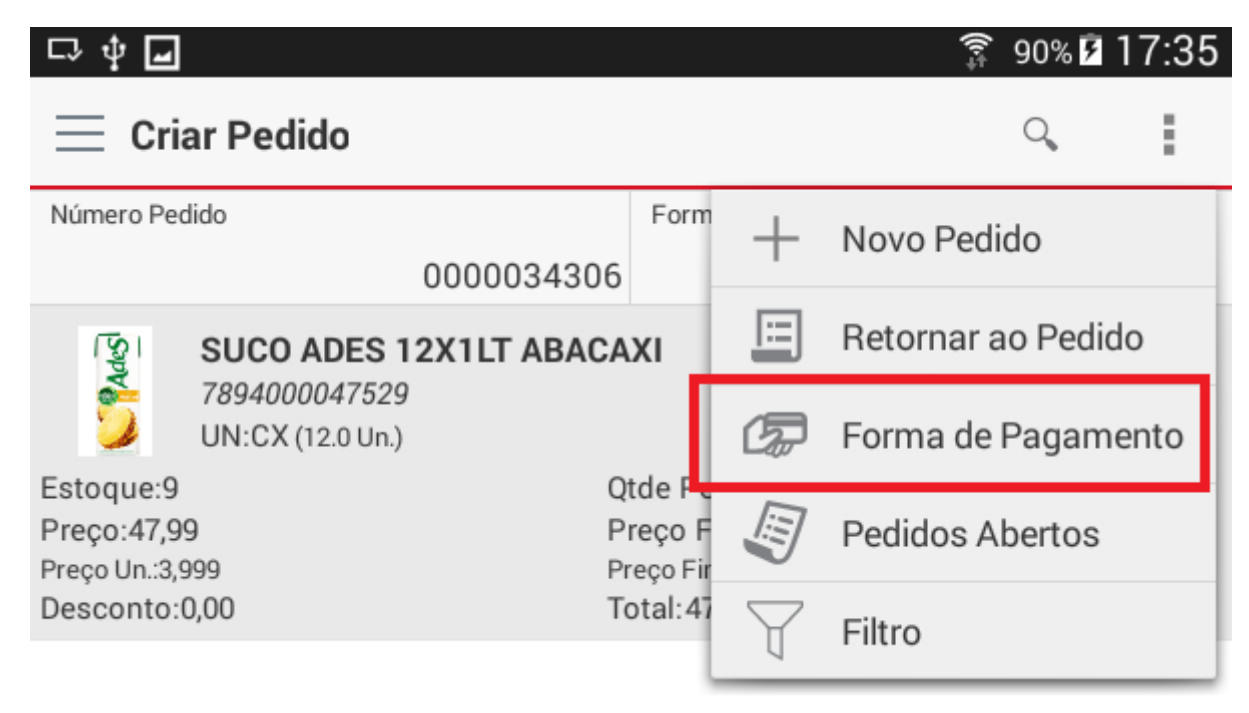

### Menu forma de pagamento

| 다 🛊 🖬                       |                                                             | (î-‡                                | 90% 🖻   | 17:56 |
|-----------------------------|-------------------------------------------------------------|-------------------------------------|---------|-------|
| 📃 Cria                      | ar Pedido                                                   |                                     | Q       | :     |
| Número Ped                  | ido                                                         | Forma de Pagamento                  |         |       |
|                             | 0000034306                                                  | Sem forma                           | de paga | mento |
| Sala                        | SUCO ADES 12X1LT ABACA<br>7894000047529<br>UN:CX (12.0 Un.) | хі                                  |         |       |
| Estoque:9<br>Preço:47,99    | Q<br>P                                                      | tde Pedida:1<br>reço Final:47,99    |         |       |
| Preço Un.:3,9<br>Desconto:0 | 99 Pr<br>1,00 To                                            | reço Final Un.:3,999<br>otal: 47,99 |         |       |

## Campo forma de pagamento

Nesta tela serão listados todas as formas de pagamento disponíveis onde o usuário deverá selecionar a opção desejada.

|                                                                                        | 90%    90%    90%   90%   90%   90%   90%   90%   90%   90%   90%   90%   90%   90%   90%   90%   90%   90%   90%   90%   90%   90%   90%   90%   90%   90%   90%   90%   90%   90%   90%   90%   90%   90%   90%   90%   90%   90%   90%   90%   90%   90%   90%   90%   90%   90%   90%   90%   90%   90%   90%   90%   90%   90%   90%   90%   90%   90%   90%   90%   90%   90%   90%   90%   90%   90%   90%   90%   90%   90%   90%   90%   90%   90%   90%   90%   90%   90%   90%   90%   90%   90%   90%   90%   90%   90%   90%   90%   90%   90%   90%   90%   90%   90%   90%   90%   90%   90%   90%   90%   90%   90%   90%   90%   90%   90%   90%   90%   90%   90%   90%   90%   90%   90%   90%   90%   90%   90%   90%   90%   90%   90%   90%   90%   90%   90%   90%   90%   90%   90%   90%   90%   90%   90%   90%   90%   90%   90%   90%   90%   90%   90%   90%   90%   90%   90%   90%   90%   90%   90%   90%   90%   90%   90%   90%   90%   90%   90%   90%   90%   90%   90%   90%   90%   90%   90%   90%   90%   90%   90%   90%   90%   90%   90%   90%   90%   90%   90%   90%   90%   90%   90%   90%   90%   90%   90%   90%   90%   90%   90%   90%   90%   90%   90%   90%   90%   90%   90%   90%   90%   90%   90%   90%   90%   90%   90%   90%   90%   90%   90%   90%   90%   90%   90%   90%   90%   90%   90%   90%   90%   90%   90%   90%   90%   90%   90%   90%   90%   90%   90%   90%   90%   90%   90%   90%   90%   90%   90%   90%   90%   90%   90%   90%   90%   90%   90%   90%   90%   90%   90%   90%   90%   90%   90%   90%   90%   90%   90%   90%   90%   90%   90%   90%   90%   90%   90%   90%   90%   90%   90%   90%   90%   90%   90%   90%   90%   90%   90%   90%   90%   90%   90%   90%   90%   90%   90%   90%   90%   90%   90%   90%   90%   90%   90%   90%   90%   90%   90%   90%   90%   90%   90%   90%   90%   90%   90%   90%   90%   90%   90%   90%   90%   90%   90%   90%   90%   90%   90%   90%   90%   90%   90%   90%   90%   90%   90%   90%   90%   90%   90%   90%   90%   90%   90%   90%   90%   90%   90%   90%   90% |
|----------------------------------------------------------------------------------------|----------------------------------------------------------------------------------------------------|
| <b>07 DIAS</b><br>C/ Entrada:Não<br>Intervalo:7<br>Limite Inf.:0,00<br>Acréscimo:0.0%  | Dia Fixo:Não<br>Parcelas:1<br>Limite Sup.:0,00                                                                                                    |
| <b>15 DIAS</b><br>C/ Entrada:Não<br>Intervalo:15<br>Limite Inf.:0,00<br>Acréscimo:1.0% | Dia Fixo:Não<br>Parcelas:1<br>Limite Sup.:0,00                                                                                                    |
| <b>21 DIAS</b><br>C/ Entrada:Não<br>Intervalo:21<br>Limite Inf.:0,00<br>Acréscimo:2.0% | Dia Fixo:Não<br>Parcelas:1<br>Limite Sup.:0,00                                                                                                    |

## Formas de pagamento disponíveis

## **Pedidos Abertos**

Para retomar um pedido aberto, o usuário deverá pressionar o menu "Pedido Aberto" localizado no canto superior direito.

| □> \$ <b>₽</b>                              |                                 |    | 🗊 90% 🖬 17:35      |
|---------------------------------------------|---------------------------------|----|--------------------|
| 📃 Criar Pedido                              |                                 |    | Q,                 |
| Número Pedido 00000343                      | Form                            | +  | Novo Pedido        |
| SUCO ADES 12X1LT ABA                        | CAXI                            |    | Retornar ao Pedido |
| UN:CX (12.0 Un.)                            |                                 | C. | Forma de Pagamento |
| Estoque:9<br>Preço:47,99<br>Preço Un.:3,999 | Qtde Fe<br>Preço F<br>Preço Fir | Ę  | Pedidos Abertos    |
| Desconto:0,00                               | Total:47                        | Y  | Filtro             |

## Menu pedidos abertos

Nesta tela, o usuário deverá selecionar o pedido desejado.

| ∲ <b>⊑</b>             | 🗊 90% 🖻 <b>09:13</b> |
|------------------------|----------------------|
| < IG Pedidos Abertos   |                      |
| NOVO PEDIDO 18/01/2017 |                      |
| 0000034306 17/01/2017  |                      |
| 0000034301 07/12/2016  |                      |
| 0000034299 07/12/2016  |                      |
| 0000034298 07/12/2016  |                      |
| 0000034297 07/12/2016  |                      |
| 0000034296 07/12/2016  |                      |

**Pedidos abertos** 

# Associados

Para visualizar os associados, o usuário deverá acessar o menu lateral "Associados".

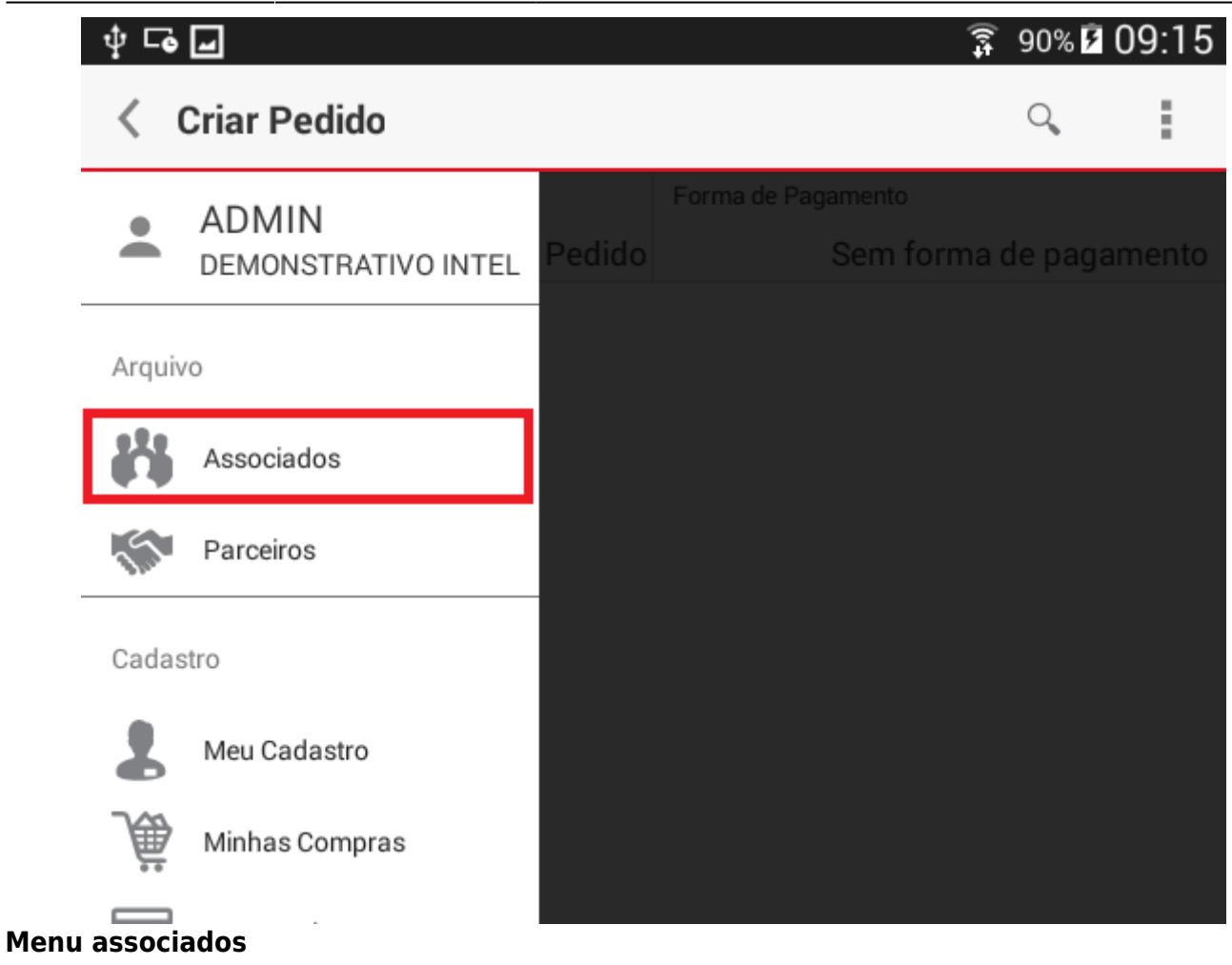

| \$ <b>□</b>                                                                    | 🗊 90% 🗗 09:19     |
|--------------------------------------------------------------------------------|-------------------|
| < IG Associados                                                                |                   |
| DEMONSTRATIVO INTELLIGROUP<br>RUA ALFREDO AYRES OLIVEIRA, 1 AGUA PRETA/ITAJUBA |                   |
| Contato:(35)935587878                                                          | Adesão:10/10/2016 |
| Lista de associados                                                            |                   |

# Parceiros

Para visualizar os parceiros, o usuário deverá acessar o menu lateral "Parceiros".

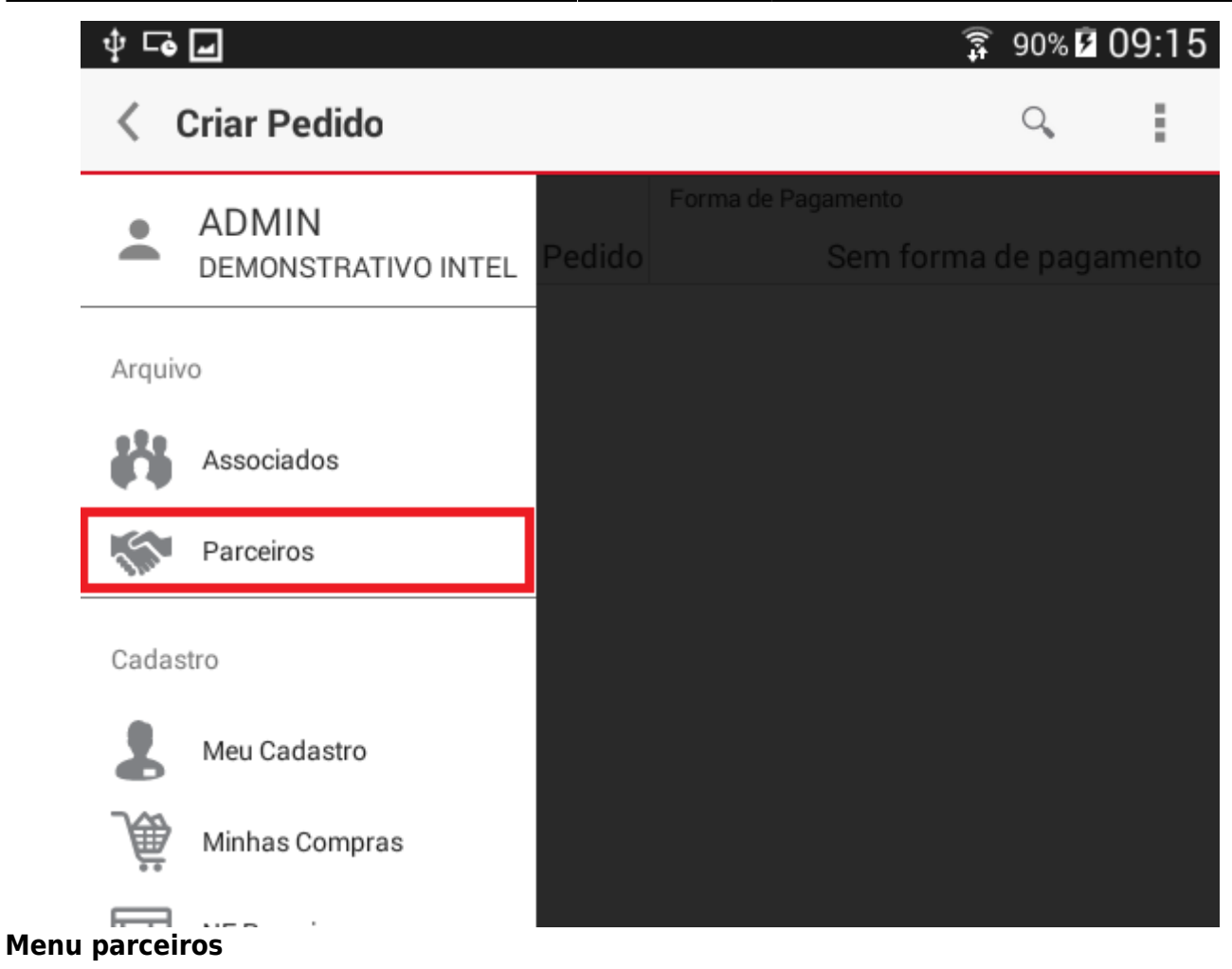

| 0 | 05:06                                                                                                    | 17/50                      | Compa |
|---|----------------------------------------------------------------------------------------------------|----------------------------|-------|
|   | Image: Constant state state stat | 🗊 ् <sub>ग</sub>   75% 🖬 1 | 5:33  |
|   | Observação:                                                                                                    | 1X. Hetomo.2%              |       |
|   | IND. E COM. DE PROD. ALIMENTIC<br>05741546000117<br>Desconto:0<br>Observação:                                                                                                    | Tx. Retorno:3%             |       |
|   | INDUSTRIA DE ALIMENTOS SILVA L<br>02640038000154<br>Desconto:0<br>Observação:                                                                                                    | Tx. Retorno:3%             |       |
|   | IPLASA IND E COMERCIO DE PROD<br>45445210000121<br>Desconto:0<br>Observação:                                                                                                    | Tx. Retorno:2%             |       |
|   | ITAIPAVA<br>03980453000381<br>Desconto:0<br>Observação:                                                                                                    | Tx. Retorno:0%             |       |
|   | <b>J. MACEDO S/A</b><br>14998371005420<br>Desconto:0<br>Observação:                                                                                                    | Tx. Retorno:2%             |       |
|   | <b>KAEFER AGRO INDUSTRIAL LTDA</b><br><i>84874726001204</i><br>Desconto:0<br>Observação:                                                                                                    | Tx. Retorno:2%             |       |
|   | <b>KAEFER AGRO INDUSTRIAL LTDA</b><br><i>84874726001891</i><br>Desconto:0<br>Observação:                                                                                                    | Tx. Retorno:2%             |       |
|   | MABEL<br>21628516000155<br>Desconto:0<br>Observação:                                                                                                    | Tx. Retorno:3%             |       |
|   | MACARRAO CHIARINI                                                                                                    |                            |       |

19375252000123

#### Lista de parceiros

# Cadastro

## **Meu Cadastro**

Para visualizar os dados de cadastro do associado, o usuário deverá acessar o menu lateral esquerdo "Meu Cadastro".

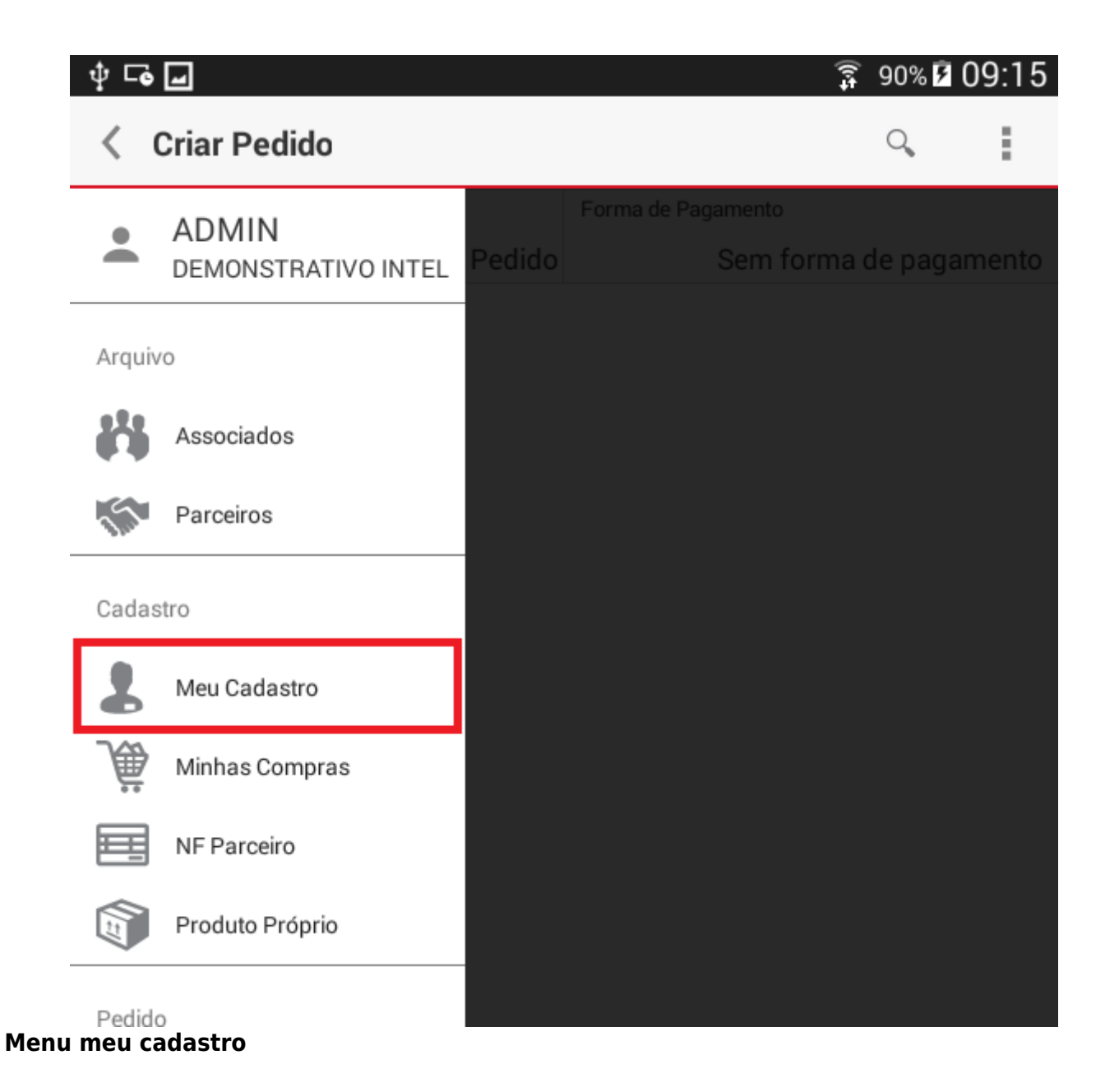

🗿 90% 🖻 **09:44** 

Ý 🗣 🖬

Meu Cadastro
Razão Social
DEMONSTRATIVO INTELLIGROUP
Fantasia
DEMONSTRATIVO INTELLIGROUP
CNPJ
08132589000193
I.E.
0502821457465
U.F.
MG

Endereço RUA ALFREDO AYRES OLIVEIRA, 1 ITAJUBA/MG

Contato CELULAR PESSOAL : TIM (35) 935587878 - EU

Observação

## Tela meu cadastro

## Compras

Para visualizar as compras, o usuário deverá acessar o menu lateral esquerdo "Minhas Compras".

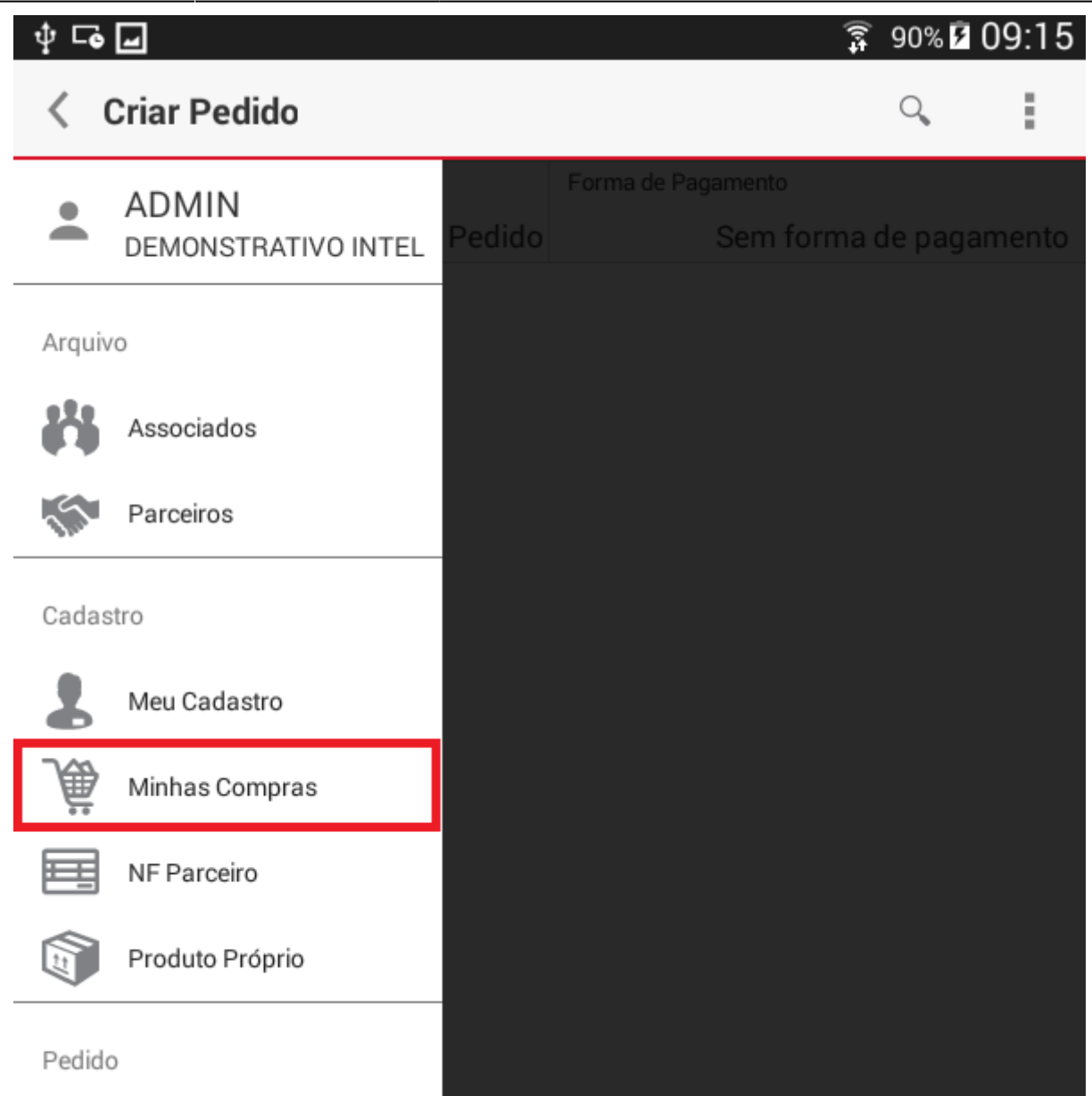

#### Menu minhas compras

Será aberta uma caixa de diálogo onde o usuário deverá informar o período desejado e pressionar o botão "OK" para concluir.

| Notas Fiscais  |    |     |      |    |     |      |  |
|----------------|----|-----|------|----|-----|------|--|
| Início Término |    |     |      |    |     |      |  |
|                | 25 | jul | 2015 | 25 | jul | 2015 |  |
|                | 26 | ago | 2016 | 26 | ago | 2016 |  |
|                | 27 | set | 2017 | 27 | set | 2017 |  |
| ОК             |    |     |      |    |     |      |  |

## Caixa de diálogo para informar o período

Se houverem registros diponíveis para o período informado, os mesmos serão listados na tela para o usuário.

|                                                                                                    | · _ ·                                              |
|----------------------------------------------------------------------------------------------------|----------------------------------------------------|
| ᢤ ⊑o ⊒                                                                                                    | 90% 10:22                                          |
| ( IG Minhas Compras                                                                                             | 0,                                                 |
| Número: 000040850<br>Data: 18/01/2017                                                                           |                                                    |
| Modelo:55                                                                                                    | Série:1                                            |
| BC:97,92                                                                                                    | ICMS: 17,63                                        |
| V. Prod.:458,54<br>Total:458,54                                                                                 | CFOP:5101                                          |
| Número: 000040849<br>Data: 18/01/2017<br>Modelo:55<br>BC:59,33<br>BC ST:0,00<br>V. Prod.:696,62<br>Total:696,62 | Série:1<br>ICMS:4,15<br>Valor ST:0,00<br>CFOP:5101 |
| Número: 000040848<br>Data: 09/12/2016                                                                           |                                                    |
| Modelo:55                                                                                                    | Série:1                                            |
| BC:23,09                                                                                                    | ICMS:2,52                                          |
| BC ST:0,00                                                                                                    | Valor ST:0,00                                      |
| Total:283,90                                                                                                    | CEOP:5101                                          |

## Lista de compras do período informado

Para visualizar os itens, o usuário deverá pressionar sobre uma das compras da lista.

#### ψ 🕞 🖬 🗊 90% 🖻 10:31 000040850 LIMPA TELA RODABRILL 1CJ (1 TOALHA E UM LIMPA TELA 100ML) 7898275014005 Número:01 Qtde.:2,000 CFOP:5405 CST:60 Alíquota:0,00 Desconto:0,00 Alíquota ST:0,00 IPI:0,00 Base de Cálculo:0,00 MVA:0,00 Custo Unitário:9,59 Valor ST:0,00 Base de Cálculo ST:0,00 Valor:19,18 MEU ARROZ KNORR 24X40G ALHO E CEBOLA(84149374) 87891150000328 Número:02 Qtde.:2,000 CFOP:5102 CST:0 Alíquota:18,00 Desconto:0,00 Alíquota ST:0,00 IPI:0,00 Base de Cálculo:97,92 MVA:0,00 Custo Unitário:48,96 Valor ST:0,00

Itens da compra

Valor:97,92

Base de Cálculo ST:0,00

## **NF Parceiro**

Para visualizar as notas fiscais de parceiro, o usuário deverá acessar o menu lateral esquerdo "NF Parceiro".

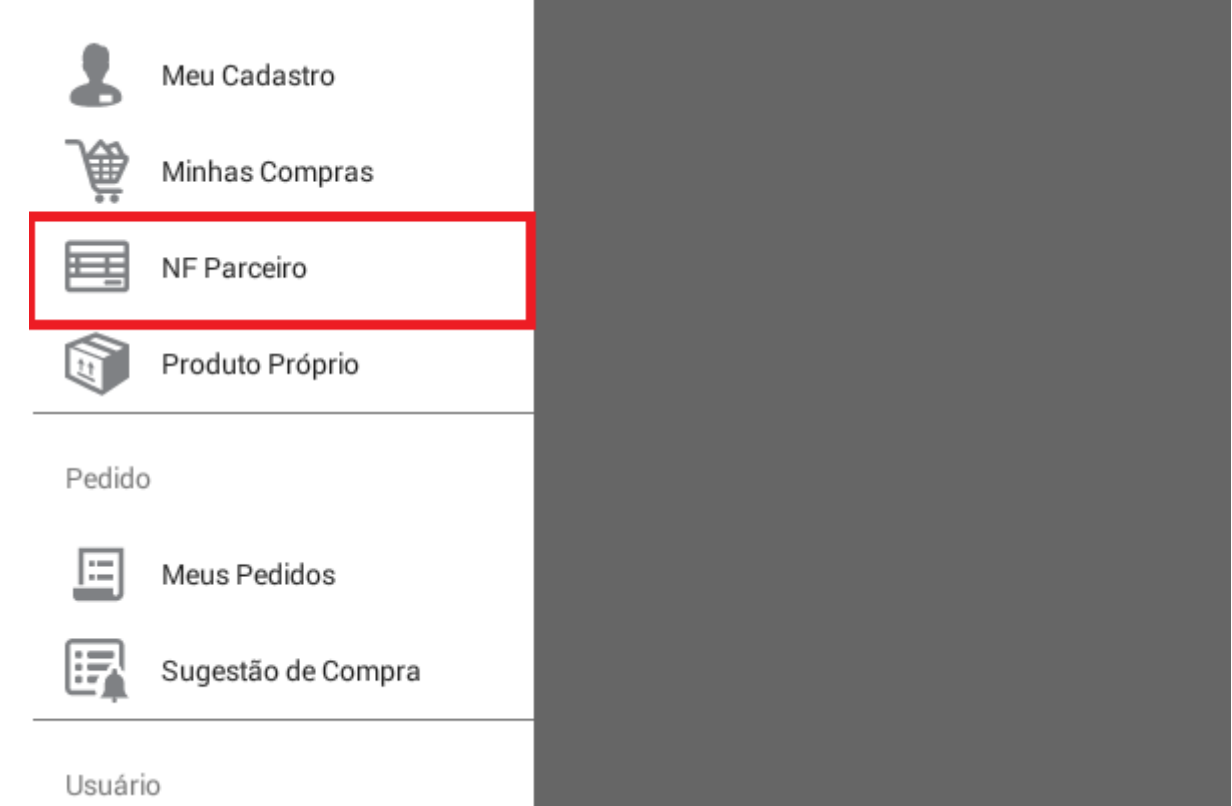

## **Menu NF Parceiro**

Na caixa de diálogo que será aberta, o usuário deverá informar o período desejado e pressionar "OK" para concluir.

| NF Parceiro    |     |      |    |     |      |  |  |
|----------------|-----|------|----|-----|------|--|--|
| Início Término |     |      |    |     |      |  |  |
| 25             | jul | 2015 | 25 | jul | 2015 |  |  |
| 26             | ago | 2016 | 26 | ago | 2016 |  |  |
| 27             | set | 2017 | 27 | set | 2017 |  |  |
|                |     | C    | ιK |     |      |  |  |

## Caixa de diálogo para informar o período

Serão listados todas as notas fiscais disponíveis realizadas no período informado.

🗊 90% 🗗 15:32

Q

## Ý 🗣 🖬

## G Notas Fiscais

## FORNECEDOR DEMONSTRATIVO

10213162000161 Emissão:16/01/2017 Modelo:35 Número:5899935666 Série:685 Total: 85,00

### FORNECEDOR DEMONSTRATIVO 2

23027576000148 Emissão:17/01/2017 Modelo:69 Número:1828655669 Série:386 Total:856,56

## FORNECEDOR DEMONSTRATIVO 3

88657218000164 Emissão:15/01/2017 Modelo:58 Número:4802215559 Série:459 Total:945,20

## FORNECEDOR DEMONSTRATIVO 4

23823525000122 Emissão:14/01/2017 Modelo:50 Número:9896996666 Série:699 Total: 859,91

## FORNECEDOR DEMONSTRATIVO 5

78400471000184 Emissão:13/01/2017 Modelo:54 Número:1892933300 Série:508 Total: 685,51

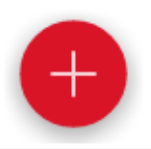

Total

## Lista de NF do período informado

## Adicionar

Para adicionar uma nota fiscal de parcerio, o usuário deverá pressionar o botão 😶 localizado no canto inferior direito da tela.

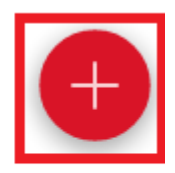

Total

R\$ 0,00

Na tela que será aberta, o usuário deverá preencher os campos corretamente e pressionar o botão "Salvar" para concluir.

| ∲ <b>⊑₀ ⊒</b>           | 90%      15:36     1 |
|-------------------------|----------------------|
| K IG NF Parceiro        |                      |
| Documento do Fornecedor |                      |
| <u> </u>                | 9                    |
| Número                  |                      |
|                         |                      |
| Modelo                  |                      |
| Série                   |                      |
|                         |                      |
| CFOP                    |                      |
| Emissão                 |                      |
| 17/01/2017              |                      |
| Total                   |                      |
| L                       |                      |
| Salvar                  |                      |

## Formulário para adicionar uma NF de parceiro

Se o usuário não souber o documento do fornecedor, ele poderá localizá-lo através do botão de busca.

O campo emissão deverá ser menor ou igual a data corrente do lançamento.

## Editar

Para editar uma NF de parceiro, o usuário deverá informar um período na caixa de diálogo de busca.

| NF Parceiro    |    |     |      |    |     |      |  |
|----------------|----|-----|------|----|-----|------|--|
| Início Término |    |     |      |    |     |      |  |
| 2              | .5 | jul | 2015 | 25 | jul | 2015 |  |
| 2              | 6  | ago | 2016 | 26 | ago | 2016 |  |
| 2              | .7 | set | 2017 | 27 | set | 2017 |  |
| ОК             |    |     |      |    |     |      |  |

## Caixa de diálogo de busca

Na listagem disponível, o usuário deverá pressionar por um segundo, um item da lista. A barra de

título será alterada. Pressione o botão localizado no canto superior direito, conforme demonstra a figura abaixo.

## ×

No formulário aberto, o usuário deverá realizar todas as alterações necessárias e pressionar o botão "Salvar" para concluir.

| ‡ <b>⊑₀ </b>            | 🗊 90% 🛿 16:32 |
|-------------------------|---------------|
| G NF Parceiro           |               |
| Documento do Fornecedor |               |
| 23027576000148          | Q,            |
| Número                  |               |
| 1828655669              |               |
| Modelo                  |               |
| 69                      |               |
| Série                   |               |
| 386                     |               |
| CFOP                    |               |
| 9865                    |               |
| Emissão                 |               |
| 17/01/2017              |               |
| Total                   |               |
| 856,56                  |               |
| Salvar                  |               |

## Formulário para editar NF de parceiro

## Excluir

Para excluir uma NF de parceiro, o usuário deverá informar o perído na caixa de diálogo de busca.

| NF Parceiro    |     |      |    |     |      |  |  |
|----------------|-----|------|----|-----|------|--|--|
| Início Término |     |      |    |     |      |  |  |
| 25             | jul | 2015 | 25 | jul | 2015 |  |  |
| 26             | ago | 2016 | 26 | ago | 2016 |  |  |
| 27             | set | 2017 | 27 | set | 2017 |  |  |
| ОК             |     |      |    |     |      |  |  |

## Caixa de diálogo para informar o período

Na listagem disponível, o usuário deverá pressionar a NF desejada.

## Ý 🗣 🖬

🗊 90% 🗗 15:32

Q

## G Notas Fiscais

## FORNECEDOR DEMONSTRATIVO

10213162000161 Emissão:16/01/2017 Modelo:35 Número:5899935666 Série:685 Total: 85,00

## FORNECEDOR DEMONSTRATIVO 2

23027576000148 Emissão:17/01/2017 Modelo:69 Número:1828655669 Série:386 Total:856,56

## FORNECEDOR DEMONSTRATIVO 3

88657218000164 Emissão:15/01/2017 Modelo:58 Número:4802215559 Série:459 Total:945,20

## FORNECEDOR DEMONSTRATIVO 4

23823525000122 Emissão:14/01/2017 Modelo:50 Número:9896996666 Série:699 Total: 859,91

## FORNECEDOR DEMONSTRATIVO 5

78400471000184 Emissão:13/01/2017 Modelo:54 Número:1892933300 Série:508 Total: 685,51

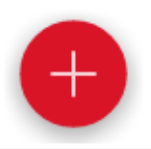

Total

### Lista de NF do período informado

Será aberto uma caixa de diálogo onde o usário deverá pressionar o item "Excluir".

| Editar  | ] |
|---------|---|
| Excluir |   |

#### Menu para excluir uma NF de parceiro

Na caixa de diálogo de confirmação, o usuário deverá pressionar o botão "Sim".

| (i) Atenção     |     |
|-----------------|-----|
| Deseja excluir? |     |
| Não             | Sim |

Confirmação ao excluir NF de parceiro

## **Produto Próprio**

Para cadastrar uma venda de produto da associação (produto próprio), o usuário deverá acessar o menu lateral esquerdo "Produtos próprios".

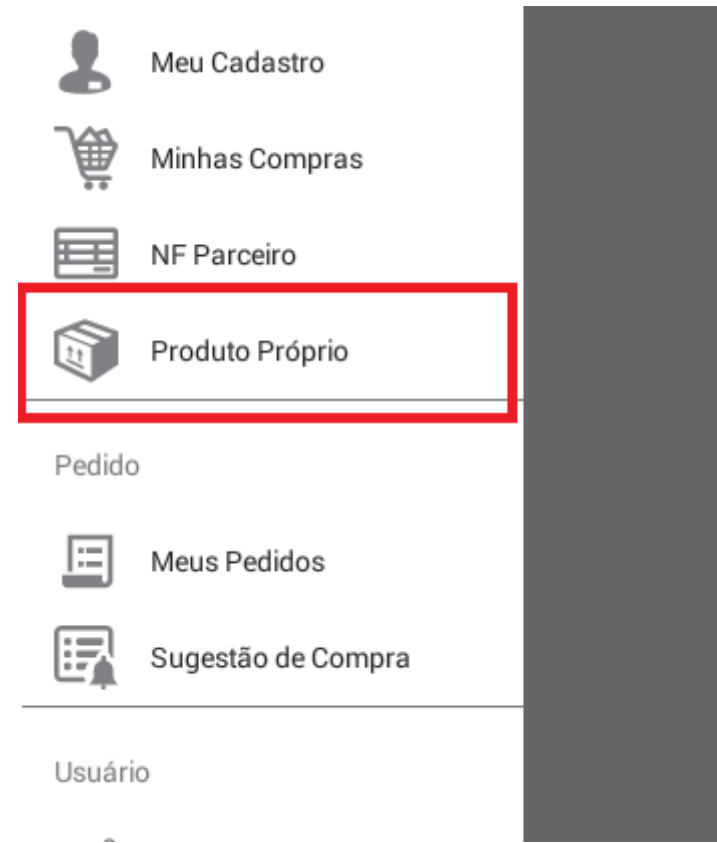

## Menu produto próprio

Para visualizar os produtos próprios cadastrados, o usuário deverá informar um período na caixa de diálogo e pressionar o botão "OK".

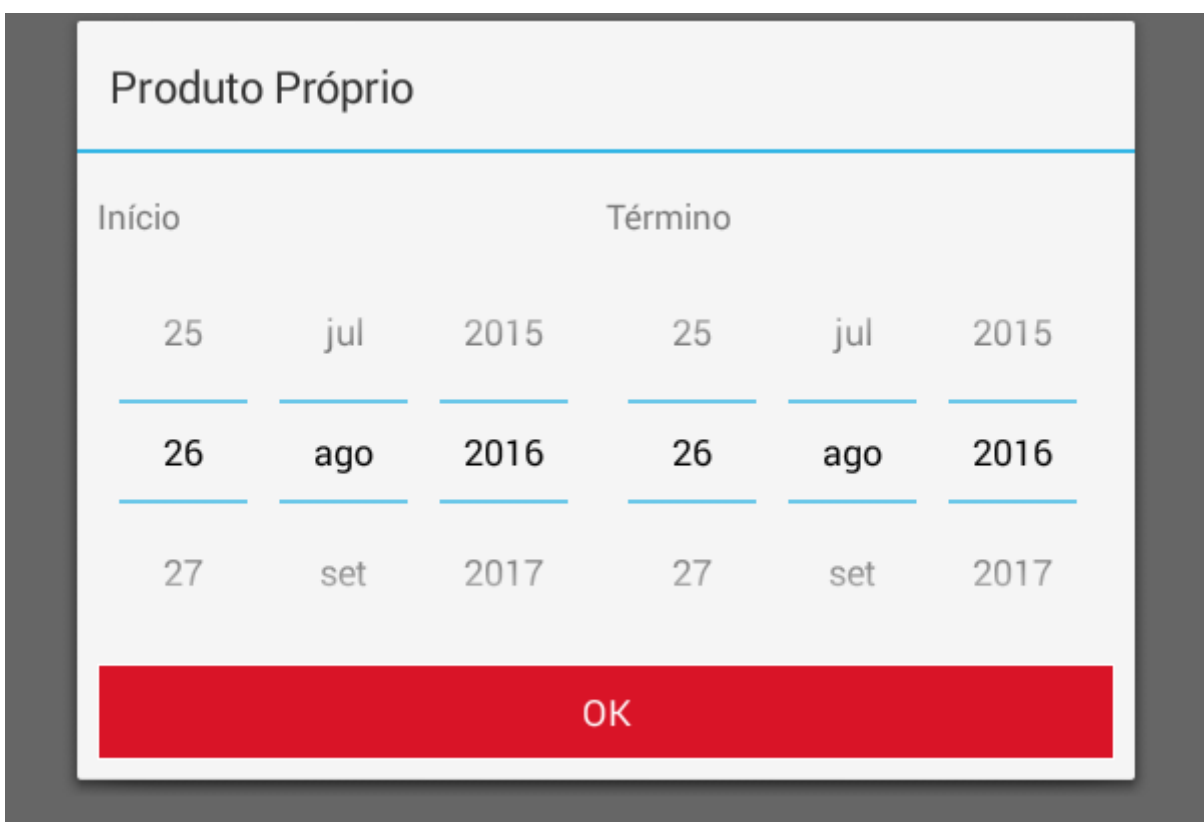

## Caixa de diálogo para informar um período

## Adicionar

Para adicionar a venda de um produto da associação, o usuário deverá pressionar o botão localizado no canto inferior direito.

Será aberto um formulário onde o usuário deverá preencher os seguintes campos:

- Còdigo EAN do produto
- Data da venda do produto
- Quantidade vendida
- Valor total da venda

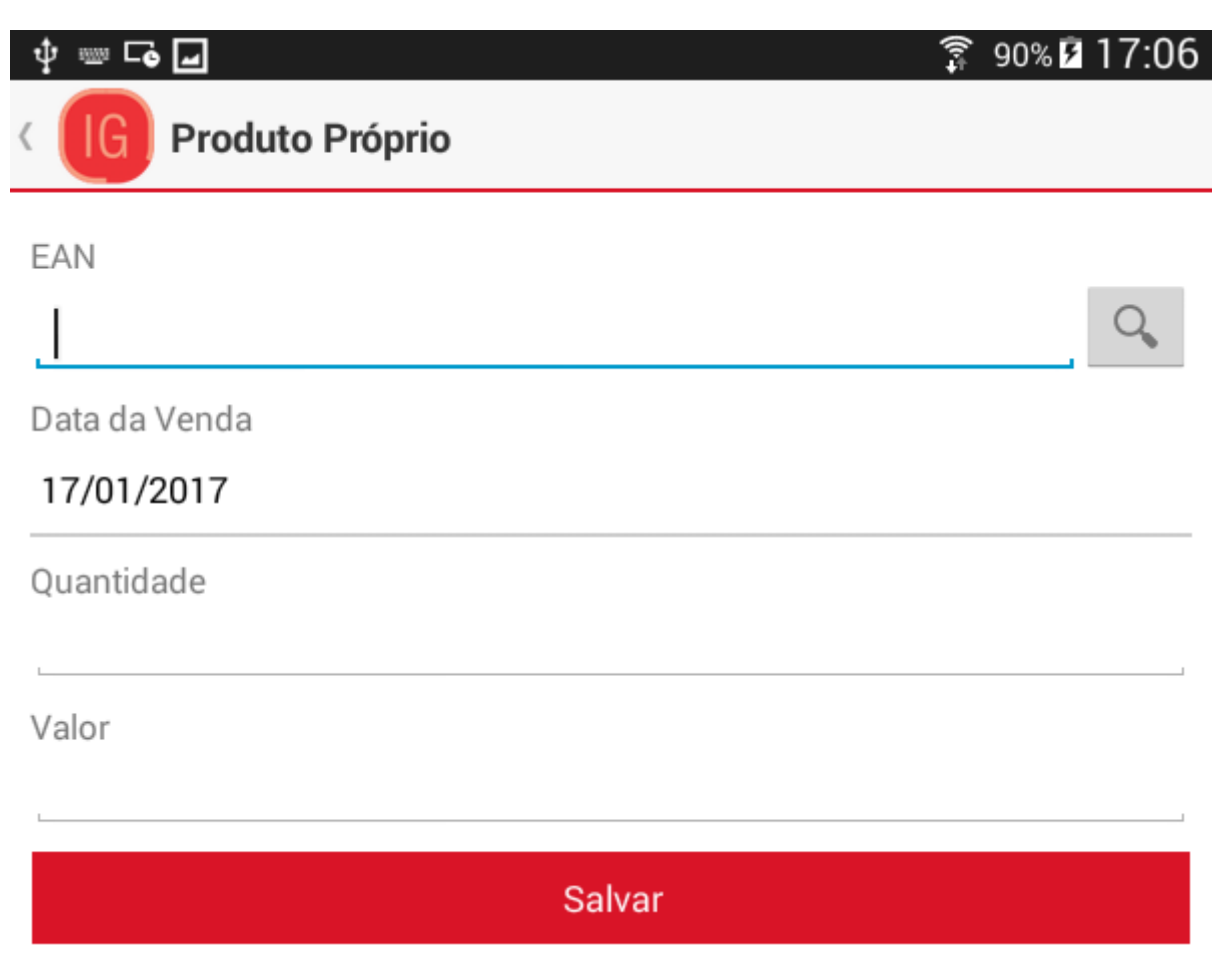

Formulário para adicionar uma venda de produto da associação

O campo EAN possui um botão de busca onde o usuário poderá selecionar o produto desejado.

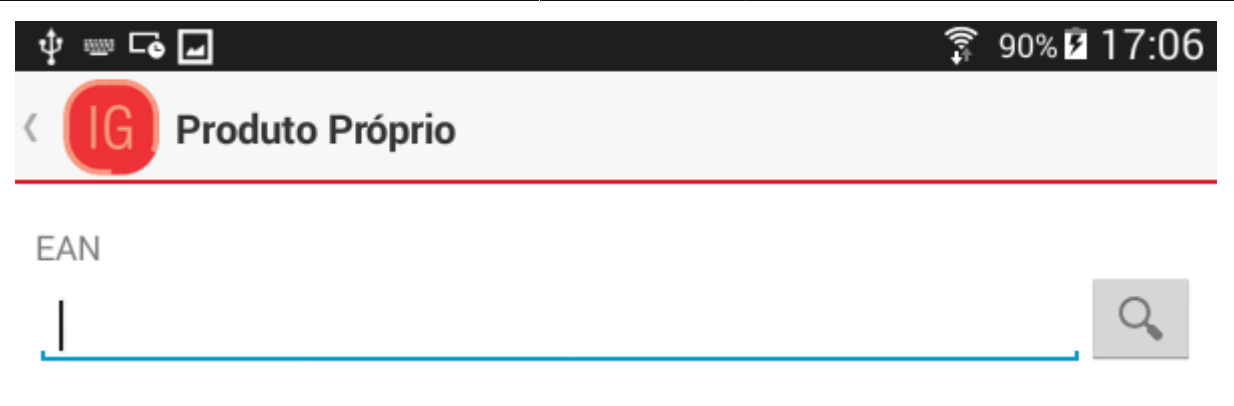

Para concluir o usuário deverá pressionar o botão "Salvar".

## Editar

Para editar a venda de um produto próprio, o usuário deverá informar o período desejado na caixa de diálogo de pesquisa.

| Produto Próprio |                   |                                  |                                                                                                    |                                             |  |  |  |
|-----------------|-------------------|----------------------------------|----------------------------------------------------------------------------------------------------|---------------------------------------------|--|--|--|
| Início Término  |                   |                                  |                                                                                                    |                                             |  |  |  |
| jul             | 2015              | 25                               | jul                                                                                                    | 2015                                        |  |  |  |
| ago             | 2016              | 26                               | ago                                                                                                    | 2016                                        |  |  |  |
| set             | 2017              | 27                               | set                                                                                                    | 2017                                        |  |  |  |
| ОК              |                   |                                  |                                                                                                    |                                             |  |  |  |
|                 | jul<br>ago<br>set | jul 2015<br>ago 2016<br>set 2017 | Proprio       Término         jul       2015       25         ago       2016       26         set       2017       27         OK | Términojul201525julago201626agoset201727set |  |  |  |

## Caixa de diálogo para informar um período

Na listagem disponível, o usuário deverá pressionar a venda de produto próprio disponível.

|         | ∲ ⊏₀ 🖬                                                                                                    | 穿 90% 🖬 17:17 |
|---------|----------------------------------------------------------------------------------------------------|---------------|
| 4       | G Produto Próprio                                                                                               | 0,            |
|         | ACUCAR UNIAO 10X1KG REFINADO<br>7891910000203<br>Venda:09/12/2016<br>Qtde.:95<br>Total:1985,51                  |               |
|         | ALMONDEGA TARGET 24X420GR MISTA AO MC<br><i>17898466107070</i><br>Venda:21/11/2016<br>Qtde.:51<br>Total: 185,08 | DLHO          |
|         | AMENDOCREM FUGINI 24X250GR PT<br>17891042007849                                                                 |               |
| Lista d | le produtos próprios disponíveis do período                                                                     |               |

Será exibida uma caixa de diálogo onde o usário deverá pressionar o menu "Editar".

|          | Editar  |  |
|----------|---------|--|
| <b>E</b> | Excluir |  |

Menu para editar a venda de produto próprio

No formulário, o usuário deverá realizar as alterações necessárias e pressionar o botão "Salvar" para concluir.

| 다 ţ 🖬               | 🗊 90% 🖬 17:23 |
|---------------------|---------------|
| CIG Produto Próprio |               |
| EAN                 |               |
| 17896434920669      | Q,            |
| Data da Venda       |               |
| 30/11/2016          |               |
| Quantidade          |               |
| 50,0                |               |
| Valor               |               |
| 4800,01             |               |
| Salvar              |               |

## Formulário para editar um produto próprio

## Excluir

Para excluir a venda de um produto próprio, o usuário deverá informar o período desejado na caixa de diálogo de pesquisa.

| Produto | Produto Próprio |      |         |     |      |
|---------|-----------------|------|---------|-----|------|
| Início  |                 |      | Término |     |      |
| 25      | jul             | 2015 | 25      | jul | 2015 |
| 26      | ago             | 2016 | 26      | ago | 2016 |
| 27      | set             | 2017 | 27      | set | 2017 |
| ОК      |                 |      |         |     |      |

## Caixa de diálogo para informar um período

Na lista de cadastros diponíveis, o usuário deverá pressionar a venda desejada.

| ∳ ⊑₀           |                                                                                                    | 90% 🖻 17:17 |
|----------------|----------------------------------------------------------------------------------------------------|-------------|
| < (IG          | Produto Próprio                                                                                            | 0,          |
| Artinada       | ACUCAR UNIAO 10X1KG REFINADO<br>7891910000203<br>Venda:09/12/2016<br>Qtde.:95<br>Total:1985,51             |             |
|                | ALMONDEGA TARGET 24X420GR MISTA AO MOLHO<br>17898466107070<br>Venda:21/11/2016<br>Qtde.:51<br>Total:185,08 |             |
| Lista das ven  | AMENDOCREM FUGINI 24X250GR PT<br>17891042007849<br>Indas de produtos próprios disponíveis do período       |             |
| Será exibida u | ma caixa de diálogo onde o usuário deverá pressionar o menu "Ex                                            | cluir".     |

|  | Editar  |  |
|--|---------|--|
|  | Excluir |  |

#### Menu para excluir a venda de produto próprio

Após pressionar o botão excluir, uma mensagem de confirmação será exibida e o usuário deverá pressionar "Sim" para concluir.

| (i) Atenção     |     |
|-----------------|-----|
| Deseja excluir? |     |
| Não             | Sim |

Mensagem de confirmação ao excluir a venda de produto próprio

# Pedido

## **Meus Pedidos**

Para acessar o pedido, o usuário deverá acessar o menu lateral esquerdo "Meus Pedidos".

| Pedido | 2                  |  |
|--------|--------------------|--|
|        | Meus Pedidos       |  |
| Ę      | Sugestão de Compra |  |
| Usuári | io                 |  |
| 0      | Alterar Senha      |  |
| \$     | Configuração       |  |
| •      | Sair               |  |

## Menu Meus Pedidos

Será aberta uma caixa de diálogo onde o usuário deverá informar o período desejado.

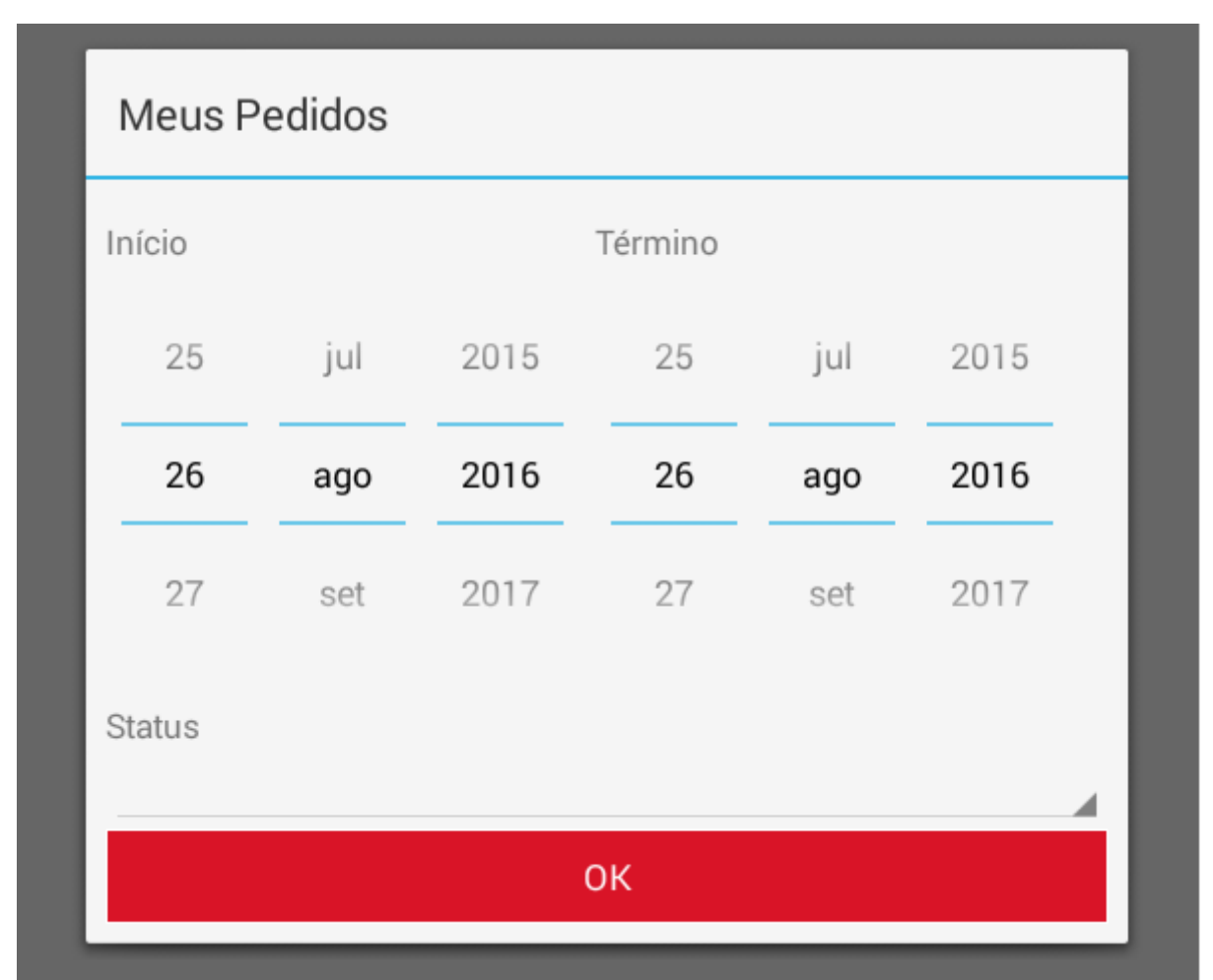

Caixa de diálogo de pesquisa de pedidos

Após clicar em "OK", serão listados todos os pedidos disponíveis do período informado.

|        | ⊉ ⊏₀ ┛                                                                                    | 90% 2 10:35                |
|--------|-------------------------------------------------------------------------------------------|----------------------------|
|        | K IG Meus Pedidos                                                                         | 0,                         |
|        | <b>0000034306   17/01/2017</b><br><i>08132589000193</i><br>Situação:ABERTO<br>Total:47,99 | Origem:PEDIDO              |
|        | 0000034304   09/12/2016<br>08132589000193<br>Situação:VENCIDO<br>Total:3729,80            | Origem:SUGESTAO DE COMPRAS |
|        | 0000034303   08/12/2016<br>08132589000193<br>Situação:VENCIDO<br>Total:3352,36            | Origem:PEDIDO              |
| Lista  | de pedidos                                                                                |                            |
| Para v | visualizar os produtos, o usuário deverá pressionar                                       | o pedido desejado.         |

Lista de produtos de pedido

# Sugestão de Compra

Para acessar a sugestão de compra, o usuário deverá acessar o menu lateral esquerdo "Sugestão de compra".

×

| Pedido | )                  |   |
|--------|--------------------|---|
|        | Meus Pedidos       |   |
| E,     | Sugestão de Compra | _ |
| Usuári | 0                  |   |
|        | Alterar Senha      |   |
| \$     | Configuração       |   |
|        | Sair               |   |
|        |                    |   |
|        |                    |   |
|        |                    |   |
|        |                    |   |

## Menu Sugestão de Compra

Nesta tela, serão listados todas as sugestões de compra disponíveis no momento onde o usuário deverá selecionar a desejada.

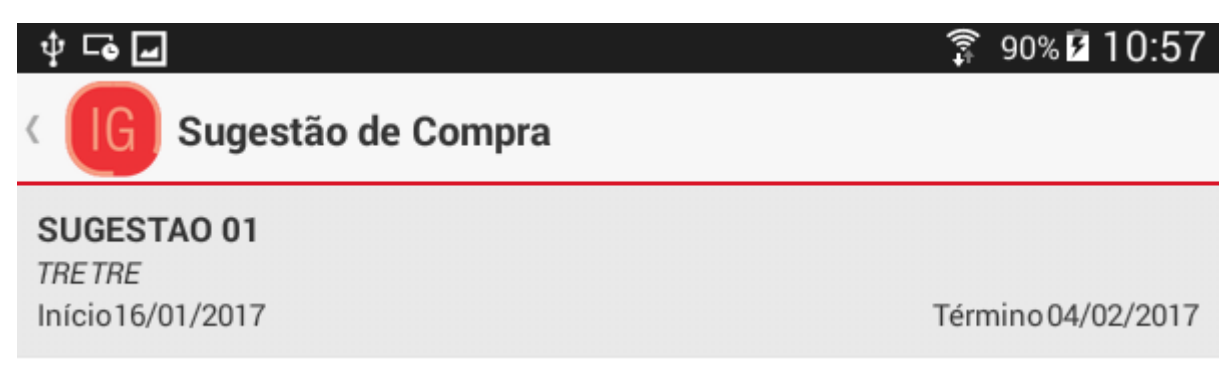

## Sugestão de compra disponíveis

## Alterar Quantidade

Para alterar a quantidade, o usuário deverá pressionar o produto desejado.

| ∲ <b>⊡</b>               |                                                       |              |                                                   | ((r÷ | 90% 🖻   | 10:57 |
|--------------------------|-------------------------------------------------------|--------------|---------------------------------------------------|------|---------|-------|
| ( IG                     | Sugestão de Compra                                    |              |                                                   |      | Q       | :     |
| Número Pe                | dido                                                  |              | Forma de Pagamento                                |      |         |       |
|                          |                                                       |              | Sem for                                           | ma   | de paga | mento |
|                          | PRODUTO FICTICIO<br>12345678901234<br>UN:BR           |              |                                                   |      |         |       |
| Qtde. Míni<br>Preço:358, | ma:0<br>,00                                           | Q<br>P<br>To | tde Pedida:0<br>reço Final:358,00<br>otal:0,00    |      |         |       |
|                          | <b>PRODUTO FICTICIO 02</b><br>01234567890123<br>UN:CJ |              |                                                   |      |         |       |
| Qtde. Míni<br>Preço:650, | ma:10<br>,11                                          | C<br>F<br>T  | 0tde Pedida:0<br>Preço Final:650,11<br>Fotal:0,00 |      |         |       |
|                          | <b>PRODUTO FICTICIO 03</b><br>01234567890000<br>UN:CA |              |                                                   |      |         |       |
| Qtde. Míni<br>Preço:256, | ma:20<br>21                                           | C<br>F<br>T  | Qtde Pedida:0<br>Preço Final:256,21<br>Total:0,00 |      |         |       |
|                          |                                                       |              |                                                   |      |         |       |

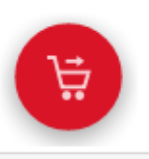

0,00

Total

## Produto da Sugestão de Compra

Na caixa de diálogo que será aberta, o usuário deverá informar a quantidade desejada do produto e pressionar o botão "OK" para concluir.

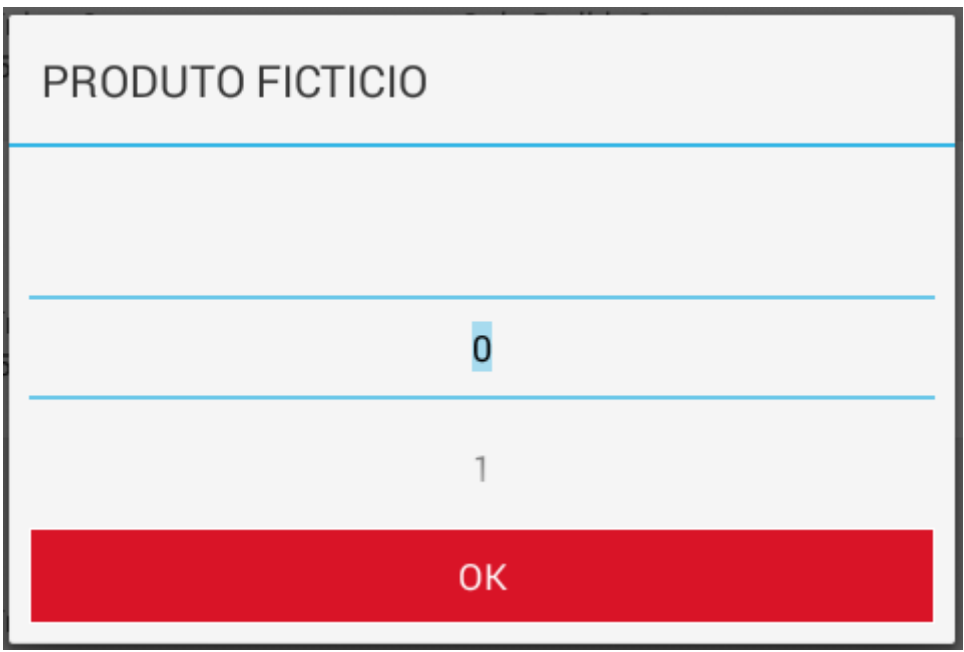

Quantidade do produto na sugestão de compra

## Forma de pagamento

Para selecionar a forma de pagamento, o usuário deverá acessar o menu "Forma de pagamento" localizado no canto superior direito ou clicar no campo "Forma de Pagamento" da tela de sugestão.

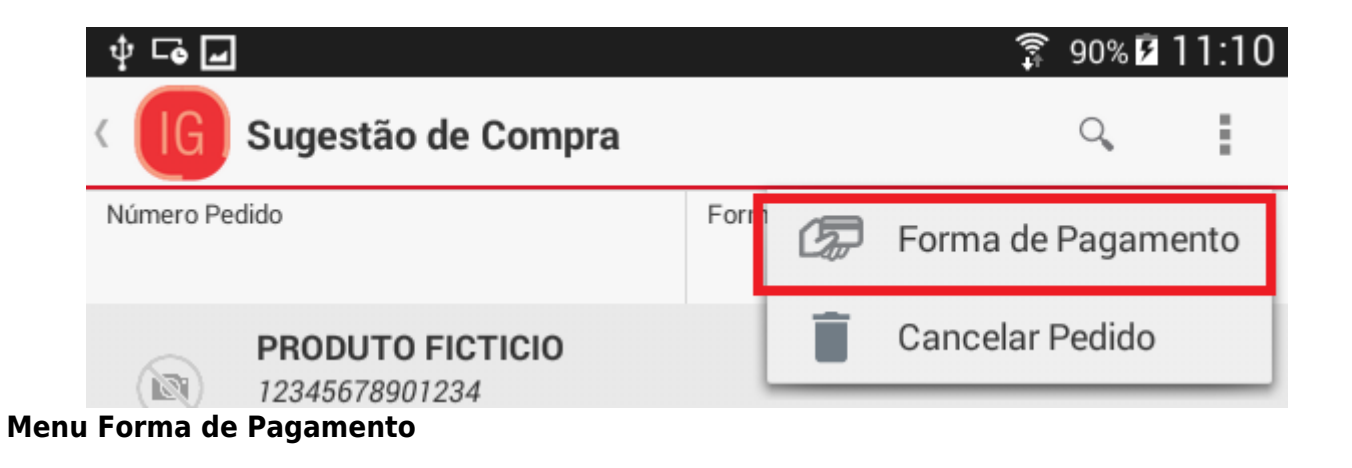

| Ý 🔤 🗖                                            | 🗙 🗊 100% 🗖 17:29                     |
|--------------------------------------------------|--------------------------------------|
| Sugestão de Compra<br>supermercado maneco        | ٩,                                   |
| Número Pedido                                    | Forma de Pagamento                   |
|                                                  | Sem forma de pagamento               |
| REFRIG COCA COLA 250ML<br>0000000103021<br>UN:UN | . LT                                 |
| Qtde. Mínima:5 Q                                 | tde Pedida:0                         |
| Preço:R\$ 1,33 P                                 | reço Final:R\$ 1,33<br>otal:R\$ 0,00 |

## Campo Forma de Pagamento

Na tela que será aberta, o usuário deverá selecionar a forma de pagamento desejada.

| Ý 🔤 🖬                                                                                      | 🗙 🗊 100% 🖬 17:47                                   |
|--------------------------------------------------------------------------------------------|----------------------------------------------------|
| < IG Forma de Pagamento<br>SUPERMERCADO MANECO                                             |                                                    |
| <b>07 DIAS</b><br>C/ Entrada:Não<br>Intervalo:7<br>Limite Inf.:R\$ 0,00<br>Acréscimo:0.0%  | Dia Fixo:Não<br>Parcelas:1<br>Limite Sup.:R\$ 0,00 |
| <b>15 DIAS</b><br>C/ Entrada:Não<br>Intervalo:15<br>Limite Inf.:R\$ 0,00<br>Acréscimo:1.0% | Dia Fixo:Não<br>Parcelas:1<br>Limite Sup.:R\$ 0,00 |
| <b>21 DIAS</b><br>C/ Entrada:Não<br>Intervalo:21<br>Limite Inf.:R\$ 0,00<br>Acréscimo:2.0% | Dia Fixo:Não<br>Parcelas:1<br>Limite Sup.:R\$ 0,00 |

## Lista das formas de pagamento disponíveis

## **Confirmar Pedido**

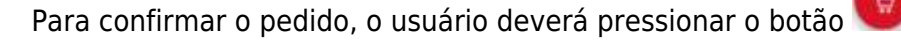

Após a confirmação, será exibida uma caixa de diálogo com o número do pedido.

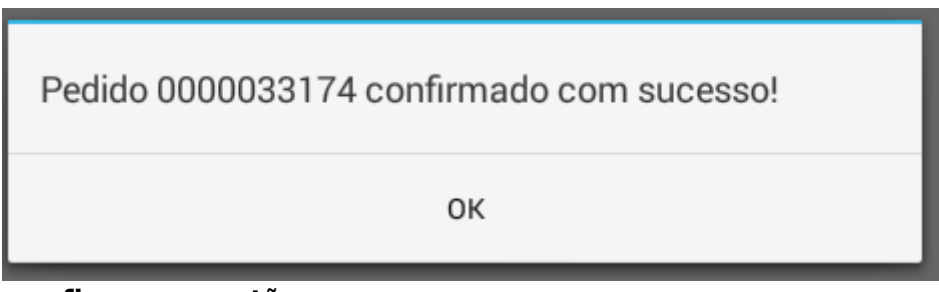

### Mensagem ao confirmar sugestão

O usuário poderá realizar apenas um pedido por sugestão de compra.

## **Cancelar Pedido**

Para cancelar um pedido da sugestão de compra, o usuário deverá acessar o menu localizado no canto superior direito.

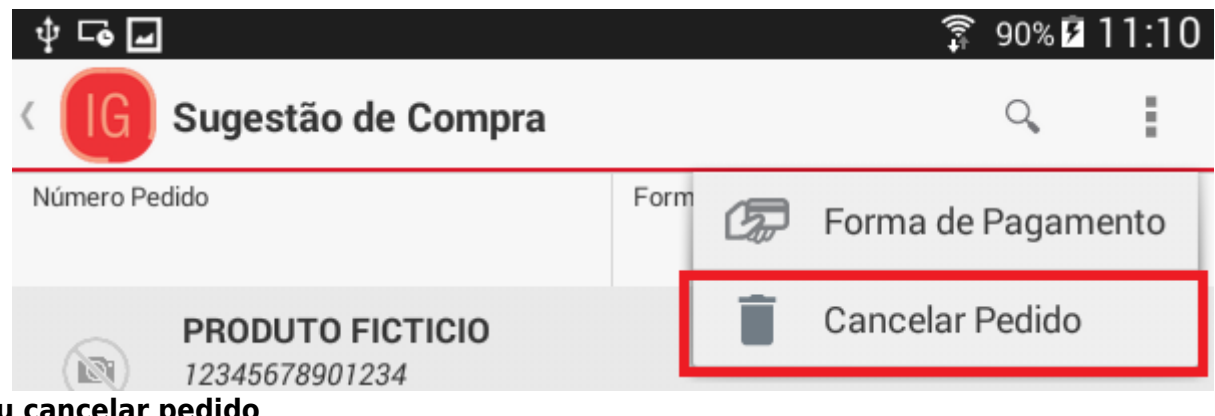

#### Menu cancelar pedido

Será exibida uma caixa de diálogo onde o usuário deverá pressionar "Sim" para confirmar.

# Geral

# **Alterar Senha**

Para alterar a senha, o usuário deverá acessar o menu lateral esquerdo "Alterar Senha".

|         | Produto Próprio    |          |
|---------|--------------------|----------|
| Pedido  | )                  |          |
|         | Meus Pedidos       |          |
| E,      | Sugestão de Compra |          |
| Usuário |                    |          |
|         | Alterar Senha      |          |
| \$      | Configuração       |          |
|         | Sair               |          |
|         |                    |          |
|         |                    | <b>₩</b> |
|         |                    |          |
|         |                    | R\$ 0,00 |

## Menu para alterar senha

No formulário, o usuário deverá informar a nova senha e pressionar o botão "Alterar" para confirmar.

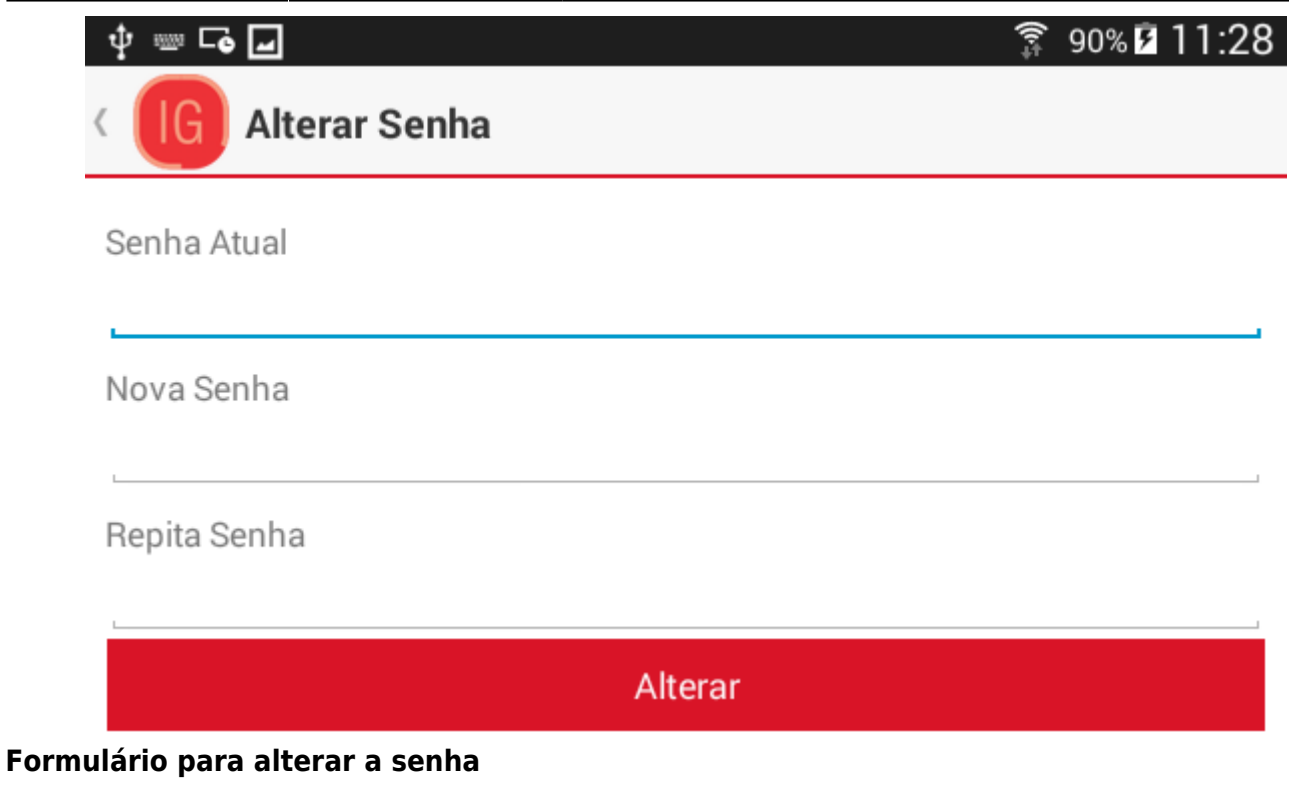

# Configuração

## Imagens

Esta opção permite ao aplicativo realizar o download de todas as imagens do servidor que são disponibilizados através do Intellicash. Para habilitar esta opção o usuário deverá marcar como ativa a Sincronização.

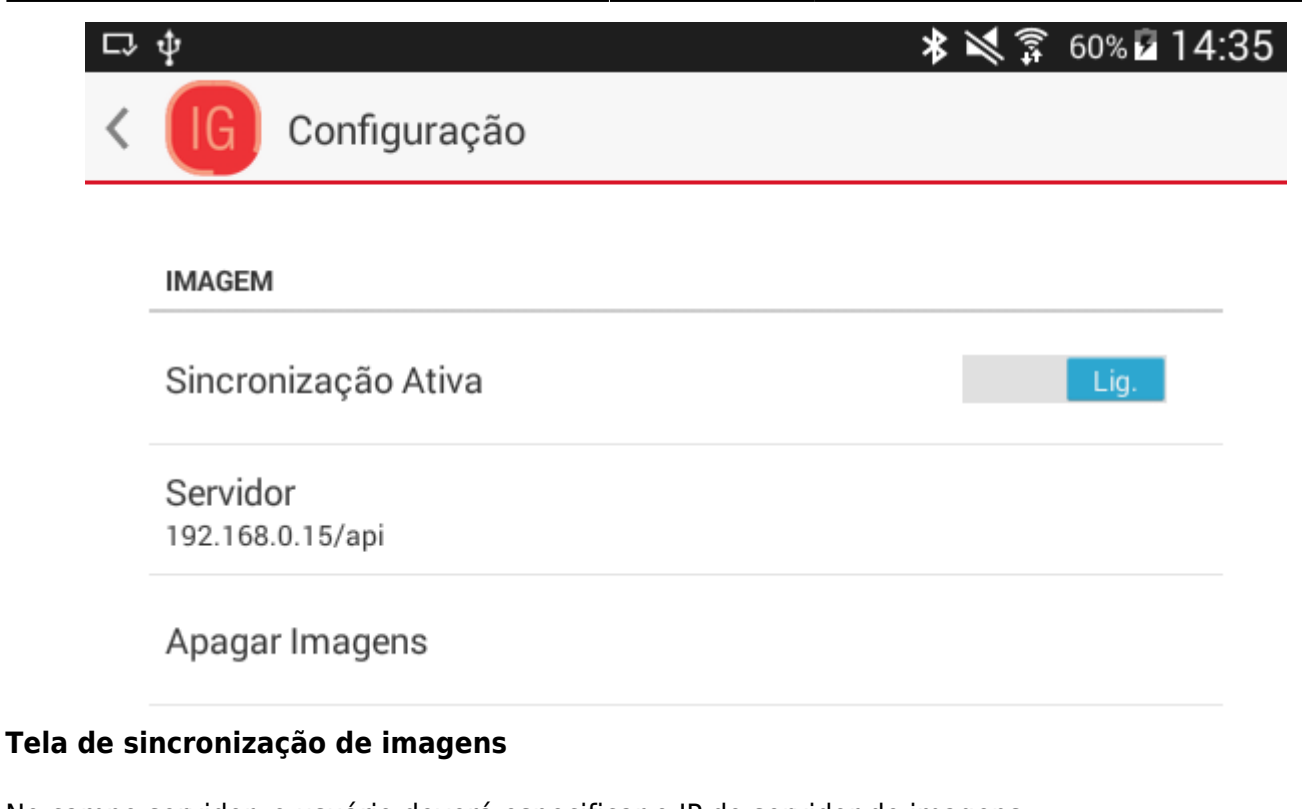

No campo servidor, o usuário deverá especificar o IP do servidor de imagens.

Por padrão o IP deverá ser api.iws.com.br

Para apagar todas as imagens, o usuário deverá clicar em "Apagar Imagens".

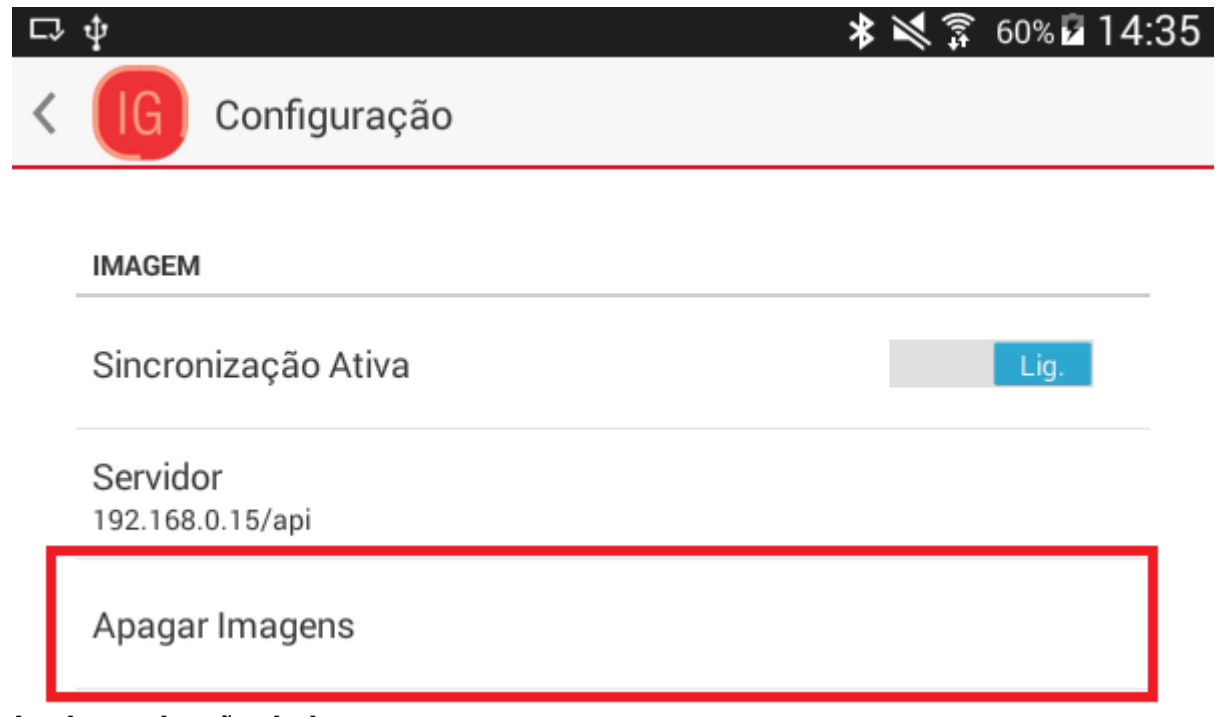

### Tela de sincronização de imagens

Após clicar em "Apagar Imagens", uma mensagem de confirmação será exibida e o usuário deverá pressionar "Sim" para concluir.

| Tem certeza que deseja apa | Tem certeza que deseja apagar as imagens dos |  |  |
|----------------------------|----------------------------------------------|--|--|
| produtos?                  | produtos?                                    |  |  |
| Não                        | Sim                                          |  |  |

Quando a sincronização é realizada pela primeira vez, o aplicativo irá fazer o download de todas as imagens disponíveis. Assim é possível acompanhar o progresso através da barra de notificações do dispositivo.

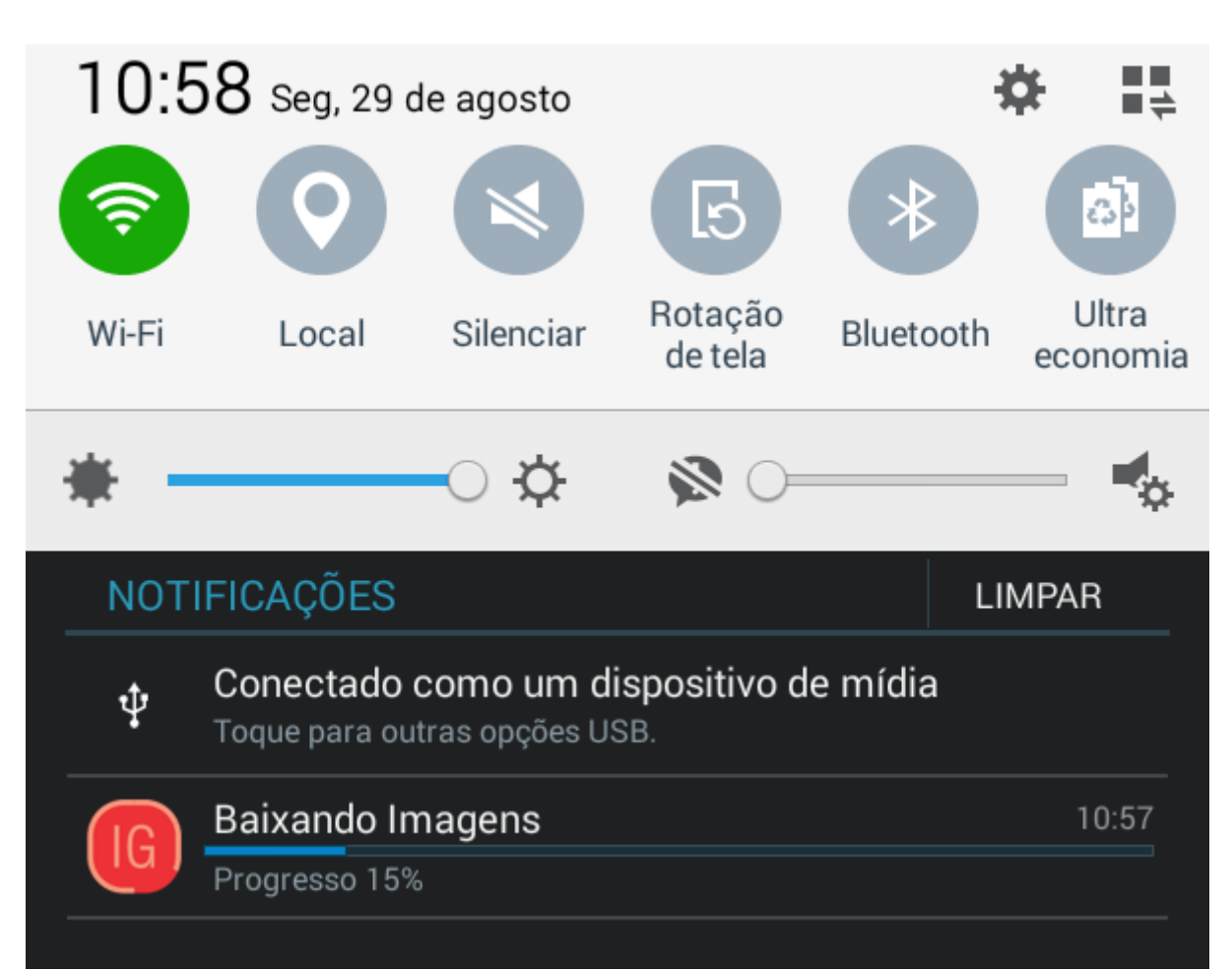

#### Progresso do download de imagens

Quando a sincronização é realizada nas demais ocasiões, é feita uma atualização das imagens que tiveram alguma alteração.

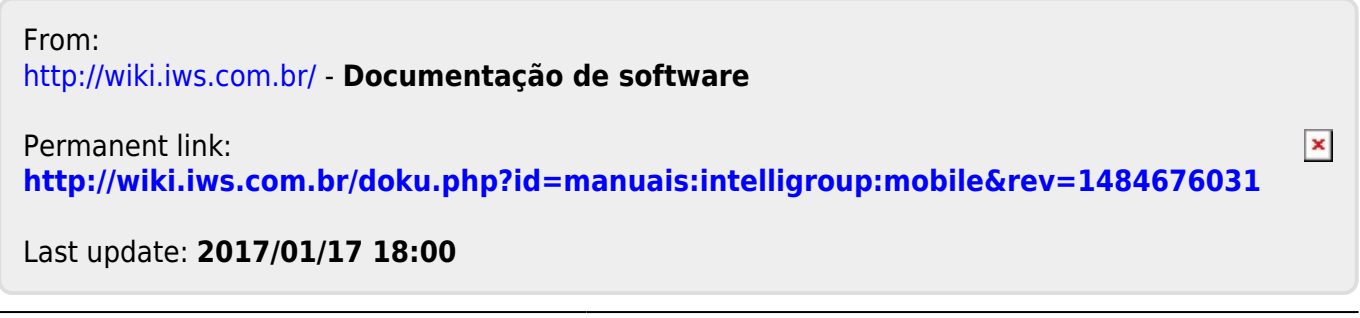